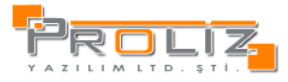

**— X** 

## ÖSYM Kayıt Süreci

Yeni kazanan öğrencilerin otomasyon üzerinde aktarılmadan önce aşağıdaki işlem adımlarının Öğrenci İşleri Daire Başkanlığı tarafından tamamlanması ve kontrol edilmesi gerekmektedir.

1. ÖSYM kılavuzun da yer alan tüm bölümlerin ÖSYM kodlarının otomasyona tanıtılması ve yeni açılan programların eklenmesi. Bu işlem için Akademik İşlemler -> Program Tanımları

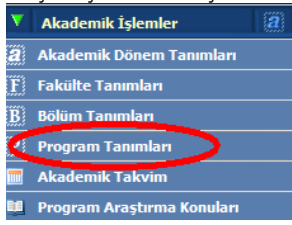

Yeni bir program eklemek için Ekle Butonuna Mevcut bir programı değiştirmek için Değiştir Butonuna basılır.

| akülte        |                | Hukuk   |          |            |                |                     |                                  |              |               |       |                       |              | -         |
|---------------|----------------|---------|----------|------------|----------------|---------------------|----------------------------------|--------------|---------------|-------|-----------------------|--------------|-----------|
| ölüm          | 1              | Hukuk   |          |            |                |                     |                                  |              |               |       |                       |              | Ekle      |
|               |                |         |          |            | Yuka           | ırıda Seçilen Bölüm | ün Programları                   |              |               |       |                       | Değiştir     |           |
| odu           | Adı            |         |          | Kısa Adı   | Azami Süresi   | Normal Süresi       | ÖSYM Kodu                        | Konte        | njan Hazırlık | 2.Öğr | Aktif                 | 1.Öğretim ÖS | MK I      |
| 150           | Hukuk          |         |          | Hukuk      |                | 7                   | 4 1703022                        |              | 82 🗸          |       | <ul> <li>✓</li> </ul> | 2011317      |           |
| -             |                |         |          |            |                |                     |                                  |              |               |       |                       |              |           |
| Düze          | nle]           | _       |          |            |                |                     |                                  |              | -             |       |                       |              |           |
| (odu          |                | 1       | 150      |            |                |                     | Optik Kodu                       |              | 00            |       |                       |              |           |
| Adı           |                | ŀ       | lukuk    |            |                |                     | İngilizce Adı                    |              | Law           |       |                       |              |           |
| Kisa Ad       | h              | H       | lukuk    |            |                |                     | Prefiks                          |              |               |       |                       |              |           |
| Azami         | Süresi         | Γ       |          |            | (              | 7                   | Normal Süre                      | si           |               |       |                       |              | 4         |
| ÖSYM .        | fürü           | [       | rm2      |            |                | -                   | ÖSYM Kodu                        |              | 1703022       | 00 4  | ••                    |              |           |
| ÖSYM          | Kodu(%100)     | Γ       |          |            |                |                     | ÖSYM Kodu(                       | % <b>50)</b> |               |       | — ÖSY                 | M Kilavuzu   | ndaki Kod |
| <b>ÖSYM</b> I | Kodu(%75)      | Г       |          |            |                |                     | ÖSYM Kodu(                       | %25)         |               |       |                       |              |           |
|               | inim Kodu      | 5       | 011317 👉 |            |                |                     | Kontonian                        |              |               |       |                       |              |           |
| IOIKD         |                |         | 011517 - | — TÜİK tar | afından verile | n kod               | KUILEIJaii                       |              |               |       |                       |              |           |
| Ek Kon        | t.             | L       |          |            |                | 13                  | Yandal Kont.                     |              |               |       |                       |              |           |
| Enfazla       | öğr.Say.       |         |          |            |                | 133                 | Mezuniyet Ü                      | nvanı        | Hukuk         |       |                       |              |           |
| Hazırlı       | k Kodu         | 2       | 34222    |            |                |                     | Program Tür                      | ü            | Fakülte       |       |                       |              |           |
| lazırlı       | k Var          |         | /        | Programd   | a Hazırlık Oku | tuluyorsa seg       | ilmelidir <b>m</b>               |              | <b>V</b>      |       |                       |              |           |
| 2.Öğre        | tim            |         |          | Bu progr   | am İkinci Öğr  | etim program        | ıı ise seçilmelio                | lir          |               |       |                       |              |           |
| Tez Va        | r              |         | V        |            |                |                     | Ana B.D.                         |              | <b>V</b>      |       |                       |              |           |
| Aktif         |                |         | V        |            |                |                     | Dil                              |              | Türkçe        |       |                       |              |           |
| 1.Öğre        | tim ÖSYM Koo   | lu 2    | 011317   | Program    | İkinci Öğretin | n ise ÖSYM Kı       | lavuzunda yer                    | alan         | Hukuk         |       |                       |              |           |
| Diplom        | a İngilizce Ad | h L     | aw.      | Birinci Öğ | retim kodu gi  | rilmelidir.         |                                  | -            | Hukuk         |       |                       |              |           |
| Diplom        | a İngilizce Ba | şlığı L | .aw      |            |                |                     | Bologna<br>Ekranında<br>Gösterme |              |               |       |                       |              |           |
| Defter        | Kodu           |         |          |            |                |                     |                                  |              |               |       |                       |              |           |
|               | vdot 👩 İ       | atal    |          |            |                |                     |                                  |              |               |       |                       |              |           |

Harç ücretlerinin otomasyona tanımlanması. Bu işlem için Harç İşlemleri->Harç Tanımlama menüsüne girilir. Bu ekranda ilgili harç ücretleri tanımlanır.

| Dönem       |        | 2012-2013 Güz |              |                                 | - Kopyala         |   |    |                    |           |
|-------------|--------|---------------|--------------|---------------------------------|-------------------|---|----|--------------------|-----------|
| Fakülte     |        | Hukuk         |              |                                 |                   |   |    |                    | Ŧ         |
| Bölüm       |        | Hukuk         |              |                                 |                   |   |    |                    | v         |
| Program     |        | Hukuk         |              |                                 |                   |   |    |                    | Ŧ         |
|             |        |               |              |                                 | Harç Ücret Tanım  |   |    |                    |           |
| Grup Pane   |        |               |              | [ Dünnele ]                     |                   |   |    |                    |           |
| Fakülte Ad  | h      |               | Program      | Namual Gine                     |                   |   |    | Yabancı Uyruklular |           |
|             |        |               |              | normal sure                     |                   |   |    |                    |           |
| Eğitim Fak  | ültesi |               | işletme Y    | lik Yıl Uzatanlar               |                   |   |    |                    | 200 🗔 🔾 🤅 |
| Fen Edeb.   |        |               | Fizik 🧲      | Müteakip Yıllar                 | 134               |   | 35 |                    | 200 😡 🔘 🤇 |
| Fen Edeb.   |        |               | Ingiliz Dili | Katkı Payı Alanlar              |                   |   |    |                    | 200 🗔 🔾 🤇 |
| Fen Edeb.   |        |               | Ingiliz Dil  | Yabancı Uyruklular              | 200               |   |    |                    | 200 🖉 🔘 🤇 |
| Fen Edeb.   |        |               | Ing.0ğr.5    | Ceza Orani                      |                   |   |    |                    | 200 🖉 🔘 🤇 |
| Fen Edeb.   |        |               |              | Yeni Kavıt Bağıs                |                   |   |    |                    | 200       |
| Fen Edeb.   |        |               | Matemat      | Mewout Kaunt Bačus              |                   |   |    |                    | 200 000   |
| Fen Edeb.   |        |               | Plutercim    | Van Olasha Üzentlandisma Tini   | Dava Cashi Rasuna |   |    |                    | 200 200   |
| Fen Edeb    |        |               | rsikoloji /  | Taz Okulu Ocretieliuirille Tipi | Ders Sadu başına  |   | •  |                    | 200 000   |
| Gida        |        |               | Sida         | Tutar                           | 16.83             |   | _  |                    | 200 200   |
| Giizel San. |        |               | En.Ürün.T    | Yabancı Öğrenci Çarpanı         | 2                 |   | _  |                    | 200 200   |
| Güzel San.  |        |               | Grafik Ta    | Dışardan Öğrenci Çarpanı        | 2                 |   |    |                    | 200 200   |
| Güzel San.  |        |               | lç Mimarl    | 🔚 Kaydet 🛛 İptal                |                   |   |    |                    | 200 🗔 🔾   |
| Güzel San.  |        |               | Mimarlık     |                                 |                   | 0 | _  |                    | 200 🗔 🔾 🤇 |
| Güzel San.  |        |               | Mod. Tek     | s. Tas.                         |                   | 0 |    |                    | 200 🗔 🔾 🤇 |
| Güzel San.  |        |               | Resim        |                                 |                   | 0 |    |                    | 200 🗔 🔾 🤅 |
| Hazırlık    |        |               | Hazırlık     |                                 |                   | 0 |    |                    | 200 🗔 🔾 🕻 |

3. ÖSYM tarafından açıklanan yerleştirme sonuçları PROLİZ tarafından otomasyona aktarılır.

70.012

Harç İşl Harç Tar

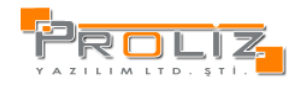

 Yeni kazanan öğrencilere harç tahakkuku yapılır. Bu işlem için Harç İşlemleri-> Harç Tahakkuk Otomatik

| 🧃 .:: Harç Toplu Tahak | ıkkuk :: Web Sayfası İletişim Kutusu                                                                                                    | <b>— X</b> |
|------------------------|----------------------------------------------------------------------------------------------------|------------|
|                        | .:: Toplu Harç Tahakkuk İşlemleri ::                                                                                                    |            |
| Akademik Dönem         | 2012-2013 Güz 🔹 🛃 🐨 🖉                                                                                                    |            |
| Hedef                  | Sadece Yeni Kazananlar 🔹 ÖSS İlk Yerleşirme 🔹 2012                                                                                                    |            |
| Kayıt Yılı             | 1900 / 2012 Örn. 2006 / 2009                                                                                                    |            |
| Öğrenim Tipi           | Tümü                                                                                                    | •          |
| Fakülte                | Tümü                                                                                                    | •          |
| Kayıt Nedeni           | Tümü                                                                                                    | •          |
| Öğrenim Durumu         | Tümü                                                                                                    | •          |
| Sınıf                  | Tümü                                                                                                    | •          |
| Hareket Tipi           | Harç 🔹                                                                                                    |            |
| Tahakkuk Tipi          | Borç                                                                                                    | •          |
| Banka Kodu             | Halk Bankası                                                                                                    | -          |
| Son Ödeme Tarihi       | 25.09.2012                                                                                                    |            |
| Açıklama               | 2012-2013 Güz Yeni Kazanan Öğrenciler                                                                                                    |            |
| İşlem Kodu             | 4343 (Bankanın belirlediği işlem kodu)                                                                                                    |            |
| (1)                    | 🔸 😥 Tahakkuk Başlat 🗉 Tahakkuk Liste 💷 Tanımsız Harç Ücret Kontrol                                                                                                    |            |
|                        | .:: Harç Tahakkuk Dosya İşlemleri ::.                                                                                                    |            |
| Banka Dosyası Adı      | HARC_25092012_1900.TXT Mevcut Tahakkuklar Tümü 🔻                                                                                                    |            |
|                        | <ul> <li>Banka Dosyasını Oluştururken Borç/Alacak Bakiyesini Dahil Et (Bu seçenek tüm dönemleri kapsar)</li> <li>Gseçilen Tah. Banka Kaydını Oluştur</li> <li>Seçilen Tahakkukları Sil</li> </ul> |            |
| 3                      | Seçilen Tah. Banka Dosyasını İndir                                                                                                    |            |

 Bankadan gelen harç tahsilat bilgileri periyodik olarak otomasyon işlenir. Bu işlem için Harç İşlemleri-> Harç Banka Hareket Aktar seçilir.

|                 | Muhasebe Banka Entegrasyonu                        |   |       |
|-----------------|----------------------------------------------------|---|-------|
| Hareket Dosyası | Cosyasi Sunucuya Yükle 2                           | 1 | Gözat |
| Dönem           | 2012-2013-902                                      |   | •     |
| Banka           | Halk Bankası                                       |   | -     |
| Hareket Tarihi  | 25.00.2011                                         |   |       |
| Açıklamalar     | 25.09.2012 Spat 10:00 da gelen tahsilat dosyası. 3 |   |       |
|                 | Aktar Hatali Kayıtlar                              |   |       |
| Hareketler      | 👻 🥥 Hareket Dosyası Sil                            |   |       |
|                 |                                                    |   |       |
|                 |                                                    |   |       |
|                 |                                                    |   |       |
|                 |                                                    |   |       |
|                 |                                                    |   |       |

6. Yeni gelen öğrencinin kesin kaydını yapmak için Kayıt İşlemleri -> ÖSYM Kayıt ekranına girilir.

|               | 1              |                   |                    | m OSITI K    | - t - t        |                |                  |                   |              |
|---------------|----------------|-------------------|--------------------|--------------|----------------|----------------|------------------|-------------------|--------------|
| .C.Kimlik No  |                |                   |                    |              | Fakülte        | Tümü           |                  |                   | -            |
| Öğrenci No    |                |                   |                    |              | Bölüm          | Tümü           |                  |                   | -            |
| Adı           |                |                   |                    |              | Program        | Tümü           |                  |                   | -            |
| ōoyadı        |                |                   |                    |              | Başvuru No     |                |                  |                   |              |
| (ay.Tar.Aralı | ğı             |                   |                    |              |                |                |                  |                   |              |
| Sinav Türü    | Tümü           |                   | - 2012             |              | 1              | Q.             | Ara/Bul          |                   |              |
| Başvuru No    | T.C. Kimlik No | <u>Öğrenci No</u> | <u>Ad</u>          | <u>Soyad</u> | <u>Baba Ad</u> | <u>z-külte</u> | <u>Bölüm</u>     | <u>Kayıt Tani</u> | Kayıt Durumu |
|               | 39286161       | 121159114         | MAHMUD İRFAN       |              |                | IIBF           | The year         |                   |              |
|               | 23378638       | 121159113         | YUSUF              |              |                | İİBF           | Maliye           |                   |              |
|               | 20257524       | 121159116         | NURETTIN           |              |                | 118F           | Maliye           |                   |              |
|               | 16306937       | 121159112         | MEHMET             |              |                | 118F           | Maliye           |                   |              |
|               | 11767448       | 121159117         | ABDULKADİR         | 12           | Clanet -       | 11BF           | Maliye           |                   |              |
|               | 542232377'     | 121159115         | FATİH              |              |                | 11BF           | Maliye           |                   |              |
|               | 432109781      | 121113003         | İBRAHİM HALİL      | KARAOĞLU     | MUSTAFA KEMAL  | Mes. Yuk. Ok.  | Standart Program |                   |              |
|               | 429310785      | 121112002         | NURAY              |              |                | Mes. Yuk. Ok.  | Standart Program |                   |              |
|               | 4252340        | 121112005         | MAHSUN             | 1            | inter,         | Mes. Yuk. Ok.  | Standart Program |                   |              |
|               | 41854083/      | 121115001         | İSMAİL             |              |                | Mes. Yuk. Ok.  | Standart Program |                   |              |
|               | 40708122       | 121112006         | ESİN               | -21          |                | Mes. Yuk. Ok.  | Standart Program |                   |              |
|               | 4031307        | 121111004         | HALİS              |              |                | Mes. Yuk. Ok.  | Standart Program |                   |              |
|               | 3955110        | 121113004         | HATICE ZÜMER KAMER |              |                | Mes. Yuk. Ok.  | Standart Program |                   |              |
|               | 39416104       | 121113001         | ABUZER             | A service of |                | Mes. Yuk. Ok.  | Standart Program |                   |              |
|               |                |                   |                    | 1604 - 1/11  | 5 1 - 1 4      | ► M            |                  |                   |              |
|               |                |                   | _                  |              |                |                |                  |                   |              |

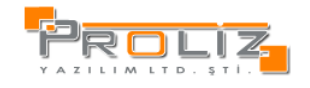

Öğrenci herhangi bir arama kriterine göre aranır ve Öğrenci Kayıt butonuna

| Fot              | oğrafi<br>(ok) | Öğrenci No         9902033           T.C.Kimlik No         2484537           Ad         YUSUF           Soyad         GÜDCOCX           Baba Ad         HÜDCOCX           Anne Ad         ENDCOCX           Geliş Türü         Ön Kayıt Durumu Ön Kayıt ' | )1<br>3556<br>Yapmadı! | OSS IIk Ye   | Başvuru No<br>Fakülte<br>Bölüm<br>Program<br>Doğ.Tarih / Yaş<br>Doğum Veri<br>Ösym Puanı / Türü<br>Ders Kayıt Sayısı | Fen Edebiyat<br>Mütercim Tercümanlık<br>Mütercim Tercümanlık<br>30.11.1983 / 28<br>ELBİSTAN<br>268 /<br>0 |                  | - |
|------------------|----------------|----------------------------------------------------------------------------------------------------|------------------------|--------------|----------------------------------------------------------------------------------------------------|----------------------------------------------------------------------------------------------------|------------------|---|
|                  |                |                                                                                                    |                        | Kayıtta Alın | an Belgeleri                                                                                                    |                                                                                                    |                  |   |
| Belge No<br>29   | Zorunlu        | Belge Adı<br>29 Yas Üstü Askerlik Belgesi                                                                                                    | Var Açı                | lama         |                                                                                                    |                                                                                                    | Getirecegi Tarih |   |
| 1                | 1              | Ösym Sonuc Belgesi                                                                                                    |                        |              |                                                                                                    |                                                                                                    |                  |   |
| 2                | 1              | İkametgah                                                                                                    |                        |              |                                                                                                    |                                                                                                    |                  |   |
| 3                | 1              | Adli Sicil Belgesi                                                                                                    |                        |              |                                                                                                    |                                                                                                    |                  |   |
| 4                | 1              | Askerlik Belgesi                                                                                                    |                        |              |                                                                                                    |                                                                                                    |                  |   |
|                  | 1              | Sağlık Raporu                                                                                                    |                        |              |                                                                                                    |                                                                                                    |                  |   |
| 5                |                |                                                                                                    | (FT)                   |              |                                                                                                    |                                                                                                    |                  |   |
| 5<br>6           | 1              | 5 Adet Resim                                                                                                    |                        |              |                                                                                                    |                                                                                                    |                  |   |
| 5<br>6<br>7      | 4              | 5 Adet Resim<br>Lise Diploması                                                                                                    |                        |              |                                                                                                    |                                                                                                    |                  |   |
| 5<br>6<br>7<br>8 | *              | 5 Adet Resim<br>Lise Diploması<br>Kayıt Harç Makbuzu                                                                                                    |                        |              |                                                                                                    |                                                                                                    |                  |   |

Kayıt esnasında alınan evraklar işaretlendikten sonra Kaydet butonuna basılarak kayıt işlemi tamamlanır. Öğrenci Belgesi Yazdır seçeneği ile belge alınır.

Yeni kazanan öğrencilere Müfredatların atanması. Bu işlem için Öğrenci İşlemleri -> Toplu Müfredat Atama menüsüne girilir.(Bölümler Tarafından Yapılır)

|                     |                             | Öğrenci Toplu Müfredat Ata           |          |
|---------------------|-----------------------------|--------------------------------------|----------|
| Fakülte             | Hukuk                       |                                      | <b>.</b> |
| Bölüm               | Hukuk                       |                                      | •        |
| Program             | Hukuk                       |                                      | •        |
| Sinif               | 1                           |                                      |          |
| Kayıt Tarih Aralığı | 14.09.2012 / 17.09.201      | 12 (Örnek Tarih Formati: 24.09.2010) |          |
| Öğrenci No Aralığı  | 1                           |                                      |          |
| Atanacak Müfredat   | 2009 hukuk bölümü müfredatı | •                                    |          |
|                     | 🔍 Ara/Bul 🎲 M               | üfredat Ata                          |          |

Fakülte, Bölüm, Program, 1.Sınıflar seçilir Atanacak Müfredat listesinden ilgili müfredat seçilir ve Müfredat Ata butonuna basılır. Yeni kazanan öğrencilere Danışmanların atanması. Bu işlem için Öğrenci İşlemleri -> Toplu Danışman Atama menüsüne girilir. (Bölümler Tarafından Yapılır)

|          |                  |                       |            | Öğrenci To                  | plu Danışman Atama          |                                       |                |
|----------|------------------|-----------------------|------------|-----------------------------|-----------------------------|---------------------------------------|----------------|
| Fak      | ilte             | Hukuk                 |            |                             |                             |                                       |                |
| Bölü     | m                | Hukuk                 |            |                             |                             | •                                     |                |
| Prog     | Iram             | Hukuk                 |            |                             |                             | •                                     |                |
| Ata      | ıacak Danışman T | ipi İlk Danışmanı     | _          |                             |                             | ▼                                     |                |
| Ata      | nacak Danışman   | Prof Dr. Vedat AcXXXX | x          |                             | Atana                       | cak Danışman Seçilir                  |                |
| Sini     |                  |                       | -          |                             | 1.Smf                       | lar Seçilir                           |                |
| Kay      | t Tarihi Aralığı |                       | /          | (Örnek                      | Tarih Formati: 24.09.2010 ) |                                       |                |
| Öğr      | enci No Aralığı  |                       | /          |                             |                             |                                       |                |
|          |                  |                       | _          |                             |                             | Danışman Ata butonu ile atama yapılır |                |
| <u>.</u> | Danışman At      | a 🔰 🚊 Yazdır 🔍        | Ara/       | Bul Toplam Öğ               | irenci Sayısı : 145         |                                       |                |
|          | Uq               | Ad Soyad              | <u>Sır</u> | u <u>f K.Tarihi Raporlu</u> | <u>Danışman</u>             | <u>2.Danışman</u>                     | <u>Program</u> |
|          | 080601107        | ABDULLATİF KAXXXXX    | 1          | 05.09.2008                  | Ar.Gör. Çağıl SüXXXXX       |                                       | Hukuk          |
|          | 080601029        | ABDURRAHMAN OĞXXXXX   | 1          | 07.09.2008                  | Ar.Gör. Serap ÖzXXXXX       |                                       | Hukuk          |
|          | 070601070        | ABDÜLKADİR ANXXXXX    | 1          | 04.09.2007                  | Ar.Gör. ABBAS KIXXXXX       |                                       | Hukuk          |
|          | 080601051        | AHMET ALİ ÖZXXXXX     | 1          | 05.09.2008                  | Ar.Gör. Serap ÖzXXXXX       |                                       | Hukuk          |
|          | 060601051        | AHMET ERXXXXXX        | 1          | 04.09.2006                  | Ar.Gör. ABBAS KIXXXXX       |                                       | Hukuk          |
|          | 090601145        | AHMET KOXXXXX         | 1          | 03.09.2009                  | Ar.Gör. Aslı ŞiXXXXX        |                                       | Hukuk          |
|          | 080601098        | AHMET MİKDAT CEXXXXX  | 1          | 03.09.2008                  | Ar.Gör. Serap ÖzXXXXX       |                                       | Hukuk          |
|          | 080601102        | AHMET YÜXXXXX         | 1          | 08.09.2008                  | Ar.Gör. Aslı ŞiXXXXX        |                                       | Hukuk          |
|          | 070601059        | ALÍ EMRE ERXXXXX      | 1          | 03.09.2007                  | Ar.Gör. ABBAS KIXXXXX       |                                       | Hukuk          |
|          | 080601036        | ALÍ OSMAN ONXXXXX     | 1          | 01.09.2008                  | Ar.Gör. Aslı ŞiXXXXX        |                                       | Hukuk          |
|          | 080601032        | ANIL GURUR GÜXXXXX    | 1          | 04.09.2008                  | Ar.Gör. Çağıl SüXXXXX       |                                       | Hukuk          |
|          | 070601009        | ARIF KAXXXXX          | 1          | 03.09.2007                  | Ar.Gör. ABBAS KDXXXXX       |                                       | Hukuk          |
|          | 080601043        | ASLI HİLAL KAXXXXX    | 1          | 05.09.2008                  | Ar.Gör. Aslı ŞiXXXXX        |                                       | Hukuk          |
|          | 090601032        | ASLIHAN İÇXXXXX       | 1          | 03.09.2009                  | Ar.Gör. Aslı ŞiXXXXX        |                                       | Hukuk          |
|          | 080601091        | AYŞE BİLGE ÖZXXXXX    | 1          | 07.09.2008                  | Ar.Gör. Aslı ŞiXXXXX        |                                       | Hukuk          |
|          | 080601067        | AYŞE GÜXXXXX          | 1          | 07.09.2008                  | Ar.Gör. Duygu MeXXXXX       |                                       | Hukuk          |
|          |                  |                       |            |                             |                             |                                       |                |

## B. Ders Kayıt Süreçleri

7.

1. Yeni dönemin tanımlanması. (Öğrenci İşleri Daire Başkanlığı Tarafından Yapılır.)

Yeni dönemin başlaması için aktif dönem tanımlanır.

Akademik İşlemler -> Akademik Dönem Tanımları

Yeni dönem eklenirken özellikle tipi, yıl ve durumunun aktif olmasına dikkat edilmesi gerekmektedir.

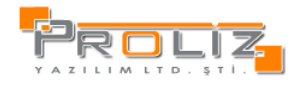

| 🚰 .:: Akademik Dönem 🛙 | İşlemleri-> Dönem Değiştiriliyor :: Web Sayfası İletişim Kutusu 📃 🔰 |
|------------------------|---------------------------------------------------------------------|
|                        | Akademik Dönem İşlemleri                                            |
| Тірі                   | Güz                                                                 |
| Yıl                    | (Örnek: 2010-2011 Güz/Bahar/Yaz için yıl 2010<br>girilir)           |
| Adı                    | 2012-2013 Güz                                                       |
| Kısa Adı               | 2012-2013 Güz                                                       |
| İngilizce Adı          | 2012-2012 Fall                                                      |
| Kısa İngilizce Adı     | 2012-2012 Fall                                                      |
| Başlangıç Tarihi       | 01.09.2012                                                          |
| Bitiş Tarihi           | 01.02.2013                                                          |
| Durumu                 | Aktif                                                               |
|                        | Kaydet 🥸 İptal                                                      |

## 2.Akademik Takvimin Oluşturulması (Öğrenci İşleri Daire Başkanlığı Tarafından Yapılır.)

## Akademik İşlemler -> Akademik Takvim

Akademik Takvim oluşturularak ilgili ekranların açılıp kapanması sağlanmaktadır. (Yönetim->Web Modül Ayarları 'nın <u>Akademik Takvime Bağlı</u> olarak ayarlanması durumunda ilgili ekranların akademik takvimdeki tarihlere göre otomatik açılıp kapanmasını sağlamaktadır.)

Başlangıç ve Bitiş Tarihleri doldurulup <u>'Değiştir'</u> butonu ile tek bir fakülte için oluşturulabildiği gibi <u>'Yetkili Olunan Tüm Fakülteler İçin Değiştir'</u> butonu ile yetkili olunan tüm fakülteler için de akademik takvim oluşturulabilir.

|                        |                                          |                  | Fakülte Akademik Takvim         | •            |                                                 |
|------------------------|------------------------------------------|------------------|---------------------------------|--------------|-------------------------------------------------|
| Dönem                  | 2012-2013 Güz                            | *                |                                 |              |                                                 |
| Fakülte                | Fen Edebiyat                             | 💌 (Örnek T       | arih Saat Formati : 31.8.2012 . | 23:59)       |                                                 |
|                        |                                          | Başlangıç Tarihi | Bitiş Tarihi                    |              |                                                 |
| Yeni Öğrenci Ön Kay    | yıt                                      |                  |                                 | 浸 Değiştir   | 📝 Yetkili Olunan Tüm Fakülteler İçin Değiştir   |
| Öğrenci Harç           |                                          |                  |                                 | 🌏 Değiştir   | 📝 Yetkili Olunan Tüm Fakülteler İçin Değiştir   |
| Yeni Öğrenci Ders K    | ayit                                     | 01.09.2012 00:00 | 01.01.2013 00:00                | 📄 😡 Değiştir | 🔀 Yetkili Olunan Tüm Fakülteler İçin Değiştir   |
| Yeni Öğrenci Danışn    | nan Onay                                 | 01.09.2012 00:00 | 01.01.2013 00:00                | 📄 🌛 Değiştir | 🎲 Yetkili Olunan Tüm Fakülteler İçin Değiştir   |
| Ders Kayıt             |                                          | 01.09.2012 00:00 | 01.01.2013 00:00                | 📑 Değiştir   | 🛛 📝 Yetkili Olunan Tüm Fakülteler İçin Değiştir |
| Danışman Onay          |                                          | 01.09.2012 00:00 | 01.01.2013 00:00                | 📄 📝 Değiştir | 📝 Yetkili Olunan Tüm Fakülteler İçin Değiştir   |
| Mazeretli Ders Kayıt   |                                          |                  |                                 | 📝 Değiştir   | 📝 Yetkili Olunan Tüm Fakülteler İçin Değiştir   |
| Mazeretli Danışman     | Onay                                     |                  |                                 | 📄 Değiştir   | 📝 Yetkili Olunan Tüm Fakülteler İçin Değiştir   |
| Ders Ekle/Birak        |                                          |                  |                                 | 📃 🌅 Değiştir | 📝 Yetkili Olunan Tüm Fakülteler İçin Değiştir   |
| Ders Ekle/Birak Ona    | у                                        |                  |                                 | 📝 Değiştir   | 🍃 Yetkili Olunan Tüm Fakülteler İçin Değiştir   |
| Ara Sınav Not Giriş    |                                          |                  |                                 | 📄 📝 Değiştir | 😡 Yetkili Olunan Tüm Fakülteler İçin Değiştir   |
| Ara Sinav Notlannin    | Öğrenciye Yayınlanması                   |                  |                                 | i Değiştir   | 🍃 Yetkili Olunan Tüm Fakülteler İçin Değiştir   |
| Ara Sinav Mazeret M    | Not Giriş                                |                  |                                 | 浸 Değiştir   | 😡 Yetkili Olunan Tüm Fakülteler İçin Değiştir   |
| Ara Sinav Mazeret M    | Votlarının Öğrenciye Yayınlanması        |                  |                                 | 浸 Değiştir   | 🍃 Yetkili Olunan Tüm Fakülteler İçin Değiştir   |
| Yarıyıl Sınavı Not Gir | 19                                       |                  |                                 | 📝 Değiştir   | 🍃 Yetkili Olunan Tüm Fakülteler İçin Değiştir   |
| Yarıyıl Sınavı Notları | nın Öğrenciye Yayınlanması               |                  |                                 | iştir ⊘      | 🍃 Yetkili Olunan Tüm Fakülteler İçin Değiştir   |
| Bütünleme (YYS Maa     | zeret) Not Giriş                         |                  |                                 | 📄 🌅 Değiştir | 🍃 Yetkili Olunan Tüm Fakülteler İçin Değiştir   |
| Bütünleme (YYS Maa     | zeret) Notlarının Öğrenciye Yayınlanması |                  |                                 | i Değiştir   | 😡 Yetkili Olunan Tüm Fakülteler İçin Değiştir   |
| Harf Notlarının Öğre   | enciye Yayınlanması                      |                  |                                 | 🌏 Değiştir   | 📝 Yetkili Olunan Tüm Fakülteler İçin Değiştir   |
| Bütünleme Harf Not     | larının Öğrenciye Yayınlanması           |                  | 7                               | 浸 Değiştir   | 📝 Yetkili Olunan Tüm Fakülteler İçin Değiştir   |

# **3.Müfredatların Oluşturulması.** (Bölümler Tarafından Yapılır.)

Ders İşlemleri -> Müfredat İşlemleri -> Ekle

Geçmiş dönem müfredatlarında değişiklik gerçekleşmişse yeni bir müfredat oluşturulur. Herhangi bir değişiklik söz konusu değilse önceki müfredat aktif olarak kullanılabilir.

| -          |                   |                                          |                                               |          |                                               |
|------------|-------------------|------------------------------------------|-----------------------------------------------|----------|-----------------------------------------------|
| 🤌 .:: Müfr | edat İşlemleri    | 🞒 .:: Akademik Dönem İşlemleri-> Dönem I | Değiştiriliyor :: Web Sayfası İletişim Kutusu | ×        | 2                                             |
|            |                   |                                          | Müfredat                                      |          |                                               |
| Fakülte    |                   | Yıl                                      | 2012                                          |          |                                               |
| Bölüm      |                   | \$Fakülte                                | Fen Edebiyat                                  | -        |                                               |
| Program    |                   | Bölüm                                    | Fizik                                         | -        |                                               |
| ХЩ         | <u>Müfredat</u> / | Program                                  | Fizik                                         | •        | op top top Zor Sec<br>Grd Akts Ders Ders Ders |
| 2011       | 2011 Fizik        | Müfredat Ad                              | 2012 Fizik Müfredatı                          | -        |                                               |
| 2010       | 2010 Fizik M      | Kısa Ad                                  | 2012 Fizik Müf.                               | _        |                                               |
| 2009       | 2009 Fizik M      | İngilizce Ad                             | Physics Syllabus                              | _        |                                               |
|            |                   | Başlangıç Tarihi / Bitiş Tarihi          | 01.09.2012 / 01.09.2013                       |          |                                               |
|            |                   | Karar Tarihi / No                        | /                                             |          |                                               |
|            |                   | Karar Açıklama                           |                                               |          |                                               |
|            |                   | Ders Geçme Sistemi                       | Sinif Geçme                                   | -        |                                               |
|            |                   | Staj Süresi                              | 30                                            |          |                                               |
|            |                   | Aktif                                    | V                                             |          |                                               |
|            |                   | Açıklama                                 |                                               | *        |                                               |
|            |                   |                                          |                                               |          |                                               |
|            |                   |                                          |                                               | <b>v</b> |                                               |
|            |                   |                                          | 🔚 Kaydet 🔯 İptal                              |          |                                               |
|            |                   |                                          |                                               |          |                                               |
|            |                   |                                          |                                               |          |                                               |
| _          |                   |                                          |                                               |          |                                               |
| <u> </u>   | Ekk               |                                          |                                               |          | Sil                                           |
| <u> </u>   | Müfreda           |                                          |                                               |          | at Dersleri                                   |
|            |                   |                                          |                                               |          |                                               |
|            |                   |                                          |                                               |          |                                               |
|            |                   |                                          |                                               |          |                                               |

4.Müfredat Derslerinin Oluşturulması. (Bölümler Tarafından Yapılır.)

Oluşturulan müfredata dersler tek tek eklenebileceği gibi geçmiş dönem müfredatlarından da dersler eklenebilir.

a)Derslerin oluşturulup müfredata eklenmesi;

Ders İşlemleri -> Müfredat İşlemleri -> Müfredat Dersleri

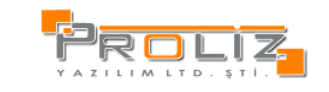

| 🥘 .:: Ak  | ademik Dönem İ   | şlemleri-> Dönem Değiştiri  | liyor ::. · | Web Say     | yfası İletişin | n Kutusu                    |                              |                           |                    |                     |                         |          |               | 2            |
|-----------|------------------|-----------------------------|-------------|-------------|----------------|-----------------------------|------------------------------|---------------------------|--------------------|---------------------|-------------------------|----------|---------------|--------------|
|           | Referan          | s Alınacak Müfredat Derslei | ri          |             |                |                             | l                            | fizik->2012 Fi            | izik Mi            | ifredat             | Dersler                 | i        |               |              |
| Fakülte   | Fen Edebiyat     |                             |             | -           |                | Ayrıntılı M                 | Müfredat D                   | ersleri                   | <u></u>            | Açı                 | an Dersle               | erden Mu | fredat Olu    | stur         |
| Bölüm     | Fizik            |                             |             | •           | Sinif: Tü      | mü                          | - Döner                      | n: Tümü                   |                    | Grup                | lu Dersler              | ~        |               |              |
| Program   | Fizik            |                             |             | -           |                | Ders Kodu                   |                              | Ders Adı                  |                    | Z Krd               | AKT                     | <u>s</u> | <u>Snf D</u>  | Grup         |
| Müfreda   | t (2011) (Fizik) | 2011 Fizik Müfredatı        |             | •           |                | F207                        |                              | Beden 2                   |                    | Z 4                 | 4                       |          | 2 G           |              |
| Sınıf/Dör | em Tümü          | ▼ / Tümü ▼                  |             |             |                | F210                        |                              | Matematik 4               |                    | Z 5                 | 5                       |          | 2 В           |              |
| Filtrelen | en Müfredat Der  | sleri                       |             |             |                |                             |                              |                           |                    | _                   |                         |          |               |              |
|           | Ders Kodu        | Ders Adı                    | Z           | Snf         |                | <b>D</b>                    |                              | 2 - 1/1                   | 1                  |                     | - ▲ ▶                   | M        |               |              |
|           | F107             | Beden 1                     | z           | 1           | Listelener     | n Ders Say: 7<br>Dönem Ders | 2 Kredi: 9<br>s Sav: 0 Kr    | AKTS: 9<br>edi: 0 AKTS: 0 |                    |                     |                         |          |               |              |
|           | FF101            | Fizik 1                     | z           | 1           |                |                             |                              |                           |                    |                     |                         |          |               |              |
|           | F109             | Matematik 1                 | Z           | 1           |                |                             |                              |                           |                    |                     |                         |          |               |              |
|           | FF103            | Müzik 1                     | z           | 1           |                |                             |                              |                           |                    |                     |                         |          |               |              |
|           | F105             | Resim 1                     | Z           | 1           |                |                             |                              |                           |                    |                     |                         |          |               |              |
| Γ         | F191             | Test 191                    | z           | 1           |                |                             |                              |                           |                    |                     |                         | Müfred   | lattaki bir d | lersi silmek |
| Γ         | F108             | Beden 2                     | Z           | 1           |                | N                           | lüfredata e                  | klenen                    |                    |                     |                         | için i   | ilgili ders s | eçilip 'Sil' |
|           | FF102            | Fizik 2                     | z           | 1           |                | de                          | erste bir de<br>pulacakea di | ğişiklik<br>Băjeiklik     |                    |                     |                         | Duto     | silinir.      | arak uers    |
|           | F110             | Matematik 2                 | Z           | 1           |                | yaj                         | pilacak der                  | s seçilip                 |                    |                     |                         |          | <b>▲</b> _    |              |
|           | FF104            | Müzik 2                     | z           | 1           |                | b                           | u buton ku                   | llanılır.                 |                    |                     |                         |          |               |              |
|           | F106             | Resim 2                     | Z           | 1           | Müfreda        | ta ders                     | <u>т</u>                     | Müfre<br>ilaili s         | edatta  <br>sadece | bulunan<br>incelerr | bir dersle<br>ne vanmal | e<br>k   |               |              |
|           | F207             | Beden 2                     | z           | 2           | ekleme t       | ouradan                     |                              | için e                    | ders b             | u buton             | kullanılır.             |          |               |              |
|           |                  |                             |             |             | уар            | dur.                        |                              |                           |                    | •                   |                         |          |               |              |
|           | 🔒 21 - 1         | 1/2 1 🔽 🕅 🖣                 | ► M         |             | 1 · · · ·      | T                           |                              |                           |                    |                     |                         |          |               |              |
|           | Cacilanlari Eki  | h l                         |             |             |                | Ekda                        | ᢇᡄᡃ                          | Dožistis                  |                    |                     | İncolo                  | (        |               |              |
|           | Seçilementek     | ie                          |             |             |                | EKIE                        | ╤╢╩╤╴                        | Degiştir                  | -{``               |                     | incele                  | <u> </u> |               | 31           |
|           |                  |                             |             |             | Bo             | logna Bilgiler              | ⇒≝                           | On Koşul Tanım            | ه لر               | Grup                | olandırma               | Işl.     |               |              |
|           |                  |                             |             |             |                |                             |                              | 7                         |                    |                     |                         |          |               |              |
|           |                  |                             | De          | rse ait bol | ogna bilgileı  | ri                          | Conili                       | n daraa ait iin l         | leand a            |                     |                         |          |               |              |
|           |                  |                             |             | buradan     | eklenir        |                             | seçin                        | buradan ekle              | nir.               | rai 58              |                         |          |               |              |

\* Ders İşlemleri -> Müfredat İşlemleri -> Müfredat Dersleri -> Ekle butonu kullanıldığında aşağıdaki ekran açılır ve derse ait bilgiler doldurulup ders kaydedilir ve müfredata ait ders oluşturulmuş olur.

|           | Referans          | 🚑 Web Sayfası İletişim Kutusu   |                                                                       | ×                         |
|-----------|-------------------|---------------------------------|-----------------------------------------------------------------------|---------------------------|
| Eak       | rükleniyor        |                                 |                                                                       | edat Olustur              |
| Böl       |                   | Dönem Tipi                      | Güz AKTIF 🔽                                                           |                           |
| Pro       |                   | Ders Kod                        | FEF100                                                                |                           |
| Müfredat  | (2011) (Eizik) 2( | Ders Ad                         | Matematik I                                                           | Bersin Öğretim            |
| Sinf/Dön  | em Tiimii         | Kısa Ad                         | Mat I                                                                 | Uyesi buradan<br>eklenir. |
| Tiltrelen | en Müfredat Ders  | İngilizce Ad                    |                                                                       |                           |
|           | Ders Kodu         | Öğretim Üyesi                   | Öğr.Gör. Arzu AkXXXXX                                                 |                           |
| -         | E107              | Ders Saatleri ve Kredileri      | Teo.Saat 3 Uyg.Saat Lab.Saat Kredi 3 AKTS 6                           |                           |
|           | FF101             | Açma Nedeni                     | Dönemsel 🔹                                                            |                           |
| Γ         | F109              | Dil                             | Türkçe                                                                |                           |
|           | FF103             | Sinif                           | 1                                                                     |                           |
|           | F105              | Zorunlu/Seçmeli                 | Zorunlu                                                               |                           |
|           | F191              | Ortalamaya Katılım              | Ortalamaya Dahil                                                      |                           |
|           | F108              |                                 | 🔽 Transkriptte Görünür 🔽 Öğr.Üyesi Görünür 🗖 OSS Yeni Kayıt Oto. Ekle |                           |
|           | FF102             | Açıklama                        |                                                                       |                           |
|           | F110              | Karar Tarih/No/Açıklama         |                                                                       |                           |
|           | FF104             | Kapatma Karar Tarih/No/Açıklama |                                                                       |                           |
|           | F106              | Optik Kod                       |                                                                       |                           |
|           | F207              | Son (Aktif) Ders Kodu           |                                                                       |                           |
|           | 🚔 21 - 1/         | Sınav Değer.Tipi                | Otomatik Hesapla ve Harflendir                                        |                           |
|           |                   | Grup Seçenekleri                | Bu bir ana grup derstir                                               |                           |
| $\odot$   | Seçilenleri Ekle  | Grup Kodu                       |                                                                       | Sil                       |
|           |                   |                                 | 🔚 Kaydet 🔀 İptal                                                      |                           |
|           |                   |                                 |                                                                       |                           |
|           |                   |                                 |                                                                       |                           |
|           |                   |                                 |                                                                       |                           |
|           |                   |                                 |                                                                       |                           |

\* Ders İşlemleri -> Müfredat İşlemleri -> Müfredat Dersleri -> Değiştir butonu kullanıldığında aşağıdaki ekran açılır ve derse ait bilgilerde değişiklik olması durumunda gerekli değişiklik buradan yapılır.

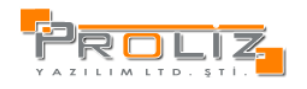

| 🞒 Web Sayfası İletişim Kutusu   | ×                                                                     |
|---------------------------------|-----------------------------------------------------------------------|
|                                 | Matematik I Adlı müfredat dersi Düzenleme                             |
| Dönem Tipi                      | Güz AKTİF                                                             |
| Ders Kod                        | FEF100                                                                |
| Ders Ad                         | Matematik I                                                           |
| Kısa Ad                         | Mat I                                                                 |
| İngilizce Ad                    |                                                                       |
| Öğretim Üyesi                   | Öğr.Gör. Arzu AkXXXXX                                                 |
| Ders Saatleri ve Kredileri      | Teo.Saat 3 Uyg.Saat 0 Lab.Saat 0 Kredi 3 AKTS 6                       |
| Açma Nedeni                     | Dönemsel                                                              |
| Dil                             | Türkçe                                                                |
| Sinif                           | 1                                                                     |
| Zorunlu/Seçmeli                 | Zorunlu                                                               |
| Ortalamaya Katılım              | Ortalamaya Dahil                                                      |
|                                 | 🗹 Transkriptte Görünür 🔽 Öğr.Üyesi Görünür 🗖 OSS Yeni Kayıt Oto. Ekle |
| Açıklama                        |                                                                       |
| Karar Tarih/No/Açıklama         |                                                                       |
| Kapatma Karar Tarih/No/Açıklama |                                                                       |
| Optik Kod                       |                                                                       |
| Son (Aktif) Ders Kodu           |                                                                       |
| Sınav Değer.Tipi                | Otomatik Hesapla ve Harflendir 🔹                                      |
| Grup Seçenekleri                | 🗖 Bu bir ana grup derstir                                             |
| Grup Kodu                       |                                                                       |
|                                 | 님 Kaydet 🔽 İptal                                                      |
|                                 |                                                                       |
|                                 |                                                                       |
|                                 |                                                                       |

\* Ders İşlemleri -> Müfredat İşlemleri -> Müfredat Dersleri -> İncele butonu kullanıldığında aşağıdaki ekran açılır ve derse ait bilgilerde değişiklik yapılmadan sadece inceleme yapılır.
- Web Sayfası İletişim Kutusu

|                                 | Matematik I Adlı müfredat dersi İnceleme                              |
|---------------------------------|-----------------------------------------------------------------------|
| Dönem Tipi                      | Güz ▲ AKTİF 🗸                                                         |
| Ders Kod                        | FEF100                                                                |
| Ders Ad                         | Matematik I                                                           |
| Kısa Ad                         | Mat I                                                                 |
| İngilizce Ad                    |                                                                       |
| Öğretim Üyesi                   | Öğr.Gör. Arzu AkXXXXX                                                 |
| Ders Saatleri ve Kredileri      | Teo.Saat 3 Uyg.Saat 0 Lab.Saat 0 Kredi 3 AKTS 6                       |
| Açma Nedeni                     | Dönemsel                                                              |
| Dil                             | Türkçe                                                                |
| Sinif                           | 1                                                                     |
| Zorunlu/Seçmeli                 | Zorunlu                                                               |
| Ortalamaya Katılım              | Ortalamaya Dahil                                                      |
|                                 | 🗹 Transkriptte Görünür 🔽 Öğr.Üyesi Görünür 🗖 OSS Yeni Kayıt Oto. Ekle |
| Açıklama                        |                                                                       |
| Karar Tarih/No/Açıklama         |                                                                       |
| Kapatma Karar Tarih/No/Açıklama |                                                                       |
| Optik Kod                       |                                                                       |
| Son (Aktif) Ders Kodu           |                                                                       |
| Sınav Değer.Tipi                | Otomatik Hesapla ve Harflendir                                        |
| Grup Seçenekleri                | 🗖 Bu bir ana grup derstir                                             |
| Grup Kodu                       |                                                                       |
|                                 | 🙁 İptal                                                               |
|                                 |                                                                       |
|                                 |                                                                       |

\* Ders İşlemleri -> Müfredat İşlemleri -> Müfredat Dersleri -> Ön Koşul Tanım butonu kullanıldığında aşağıdaki ekran açılır ve seçilen derse ait ön koşul olması durumunda tanımlanacak ön koşul dersin kodu örnekteki gibi girilir.

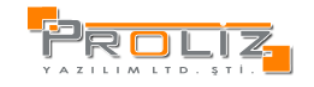

| 🧧 Web Saylası İletişim Kutusu |             | × |
|-------------------------------|-------------|---|
| [ Düzenle ]                   |             |   |
| Ders Kodu 1 (FEF101)          |             |   |
| Ders Kodu 2                   | Ders Kodu 5 |   |
| Ders Kodu 3                   |             | - |
| Ders Kodu 4                   |             |   |
| Deer Kodu E                   |             |   |
|                               |             |   |
|                               |             |   |
| 🔚 Kaydet 🙁 İptal              |             |   |
|                               |             |   |
|                               |             |   |
|                               |             |   |
|                               |             |   |
|                               |             |   |
|                               |             |   |
|                               |             |   |
|                               |             |   |
|                               |             |   |
|                               |             |   |
|                               |             |   |
|                               |             | - |
|                               |             |   |
|                               |             |   |
|                               |             |   |

b)Geçmiş Dönem Dersleri Referans Alınarak Müfredata Ders Eklenmesi; Ders İşlemleri -> Müfredat İşlemleri -> Müfredat Dersleri

|            | Referans Al           | ınacak Müfredat Dersle | eri      |            |                                              | Fizik->2012 F                                    | izik Müfr | edatı I | Dersleri    |            |           |     |
|------------|-----------------------|------------------------|----------|------------|----------------------------------------------|--------------------------------------------------|-----------|---------|-------------|------------|-----------|-----|
| akülte     | Een Edebiyat          |                        | _        | $\geq$     | 🛄 Ayrıntılı                                  | Müfredat Dersleri                                |           | Açılar  | Derslerde   | n Mufreda  | t Olustur |     |
| Sölüm      | Fizik                 | >                      | _        |            | Sınıf: Tümü                                  | Dönem: Tümü                                      | -         | Gruplu  | Dersleri Gö | ster 🔽     |           |     |
| rogram     | Eizik                 |                        |          |            | Ders Kodu                                    | Ders Adı                                         |           | Krd     | AKTS        | <u>Snf</u> |           | Gru |
| lüfredat   | t (2011) (Fizik) 2011 | Fizik Müfredatı        |          | -          | FEF100                                       | Matematik I                                      | Z         | 3       | 6           | 1          | G         |     |
| ınıf/Dör   | em Tümü 💌             | / Tümü 🔹               |          |            |                                              |                                                  | _         | -       |             |            |           |     |
| Itrelen    | en Müfredat Dersler   | i                      |          |            |                                              | 1-1/1                                            | 1 -       | N       | 4 F F       |            |           |     |
|            | Ders Kodu             | Ders Adı               | Z        | <u>Snf</u> | Listelenen Ders Say:<br>Müfredat Dönem Der   | 1 Kredi: 3 AKTS: 6<br>rs Say: 0 Kredi: 0 AKTS: 0 |           |         |             |            |           |     |
|            | F107                  | Beden 1                | Z        | 1          |                                              |                                                  |           |         |             |            |           |     |
|            | FF101                 | Fizik 1                | Z        | 1          |                                              |                                                  |           |         |             |            |           |     |
| -          | F109                  | Matematik 1            | Z        | 1          |                                              |                                                  |           |         |             |            |           |     |
|            | FF103                 | Müzik 1                | Z        | 1          |                                              |                                                  |           |         |             |            |           |     |
| ×          | <u>F105</u>           | Resim 1                | Z        | 1          |                                              |                                                  |           |         |             |            |           |     |
| ×          | F191                  | Test 191               | z        | 1          | Georgie dönem m                              | vifredaturdaki                                   |           |         |             |            |           |     |
|            | F108                  | Beden 2                | Z        | 1          | derslerden eklemek                           | istenilen dersler                                |           |         |             |            |           |     |
| - <b>F</b> | FF102                 | Fizik 2                | Z        | 1          | seçilerek 'Seçilenle<br>başılır ve sol taraf | ri Ekle' butonuna<br>taki eklenmek               |           |         |             |            |           |     |
|            | F110                  | Matematik 2            | Z        | 1          | istenilen dersler sağ                        | tarafa eklenerek                                 |           |         |             |            |           |     |
| 1          | FF104                 | Müzik 2                | Z        | 1          | yeni oluşturulan mü<br>olur                  | fredata eklenmiş                                 |           |         |             |            |           |     |
|            | F106                  | Resim 2                | Z        | 1          |                                              |                                                  |           |         |             |            |           |     |
|            | F207                  | Beden 2                | Z        | 2          |                                              |                                                  |           |         |             |            |           |     |
| -          |                       |                        | <u> </u> |            |                                              |                                                  |           |         |             |            |           |     |
|            | 21 - 1/2              |                        | P PI     |            |                                              |                                                  |           |         |             |            |           |     |
| 5          | Seçilenleri Ekle      |                        |          |            | C Ekle                                       | 🔯 Değiştir                                       |           | İn      | cele        |            | Sil       |     |
|            | ~                     |                        |          |            | 🗢 Bologna Bilgile                            | ri 🛛 🚳 Ön Kosul Tanın                            | n 🛛 🚳     | Grupla  | ndırma İsl. | 1          |           |     |
|            |                       |                        |          |            |                                              |                                                  |           |         |             |            |           |     |

## 5.Öğrencilerin Sınıflarının Atlatılması (Bölümler tarafından yapılır.)

Öğrenci İşlemleri -> Sınıf Atlatma İşlemleri Sınıf atlatma işleminden önce müfredat sınıf dönem tanımları sorunlu olan öğrenciler düzeltilmelidir.

| web sayla        | isi neuşini kutusu   | 22                                           | ····· · · · · ·           |                       |            |                     |            |             |
|------------------|----------------------|----------------------------------------------|---------------------------|-----------------------|------------|---------------------|------------|-------------|
|                  |                      | Oğrenci Sı                                   | nıf Atlatma İşlemleri     |                       |            |                     |            |             |
| 💮 Hazırla        | DİKKAT! Sınıf At     | latma işlemlerine başlamadan önce YENİ YIL   | IN DÖNEMİNİ TANIMLA       | YIN, AKTIF HALE GETİR | lİN ve sın | ıf atlayabilecek öğ | rencilerin | n tespiti i |
| tten HALIRLA     | butonunu tiklayınız. |                                              | <b>_</b>                  |                       | ·          |                     |            |             |
| akulte 🤒         | 2 - plumu            |                                              |                           | Mufredati Soruniu O   | grenci Sa  | iyisi 70            |            |             |
| ölüm             |                      |                                              | 2 -                       |                       |            | 1 🔄 Müfreda         | t Kontro   | <u> </u>    |
| rogram           | <b>4</b> ⊄Tümü       |                                              | -                         |                       |            |                     |            | _           |
| .Dönem / 2.Dör   | nem 5 2011-2012      | Bahar 🗾 🖌 2011-2012 Bahar                    | ≥6                        |                       |            |                     |            |             |
| öntem            | 7 2. Dönemir         | ı AGNO'su sınır değerden büyük veya eşit ise | -                         |                       | _          |                     |            |             |
| Super Atlat      |                      |                                              |                           |                       | 9          |                     | /Pl        |             |
| and Danie Action |                      |                                              |                           |                       |            |                     | /001       |             |
| Öğrenci No       | <u>Ad Soyad</u>      | Program                                      | <u>Sınıf Kayıt Nedeni</u> | <u>Öğrenim Durumu</u> | BD5        | <u>Durum</u>        | AGNO /     | ANO1 AN     |
| xxYab1           | ALÍ AXXXX            | Matematik                                    | 1->2 Ön Kayıt             | Aktif                 | 0          | Sınıf Atlayabilir   | 0          | 0           |
| 086711070        | Ali Yıldırım         | Çevre Bilimleri                              | 1->2 Ö55                  | Aktif                 | 0          | Sınıf Atlayabilir   | 0          | 0           |
| 23               | ayse metin           | işletme                                      | 1->2 Ö55                  | Aktif                 | 3          | Sınıf Atlayabilir   | 1,69       | 0           |
| cx2              | Burcu AKOOOOX        | Bilgisayar Mühendisliği                      | 1->2 Ön Kayıt             | Aktif                 | 0          | Sınıf Atlayabilir   | 0          | 0           |
| 0654321          | Burkay AKOOOX        | Maliye                                       | 1->2 Ö55                  | Aktif                 | 0          | Sınıf Atlayabilir   | 0          | 0           |
| 23455432         | CANCAN               | Maliye                                       | 1->2 055                  | Hazırlık              | 0          | Sınıf Atlayabilir   | 0          | 0           |
| 48456            | elif genc            | insaat teknolojileri                         | 1->2 055                  | Aktif                 | 0          | Sınıf Atlayabilir   | 0          | 0           |
| 02030405         | esra kale            | İktisət                                      | 1->2 055                  | Aktif                 | 0          | Sınıf Atlayabilir   | 0          | 0           |
| 123406           | goktug ak            | insaat teknolojileri                         | 1->2 055                  | Aktif                 | 0          | Sınıf Atlayabilir   | 0          | 0           |
| 123405           | goktug ak            | insaat teknolojileri                         | 1->2 055                  | Aktif                 | 0          | Sınıf Atlayabilir   | 0          | 0           |
| 3124456332       | hasan şenn           | Matematik (İ.Ö.)                             | 1->2 055                  | Aktif                 | 0          | Sınıf Atlayabilir   | 0          | 0           |
| 232              | irem kor             | işletme                                      | 1->2 055                  | Aktif                 | 0          | Sınıf Atlayabilir   | 0          | 0           |
| 234              | kadir elma           | işletme                                      | 1->2 055                  | Aktif                 | 0          | Sınıf Atlayabilir   | 3,15       | 0           |
| 1233             | kemal dağ            | isletme                                      | 1->2 055                  | Aktif                 | 2          | Sınıf Atlayabilir   | 2,35       | 0           |
| 000              | KÜXXXXX TXXXXXXX     | Siyaset Bilimi ve Kamu Yönetimi              | 1->2 Ö55                  | Aktif                 | 0          | Sınıf Atlayabilir   | 0          | 0           |
|                  |                      |                                              |                           |                       |            |                     |            |             |
|                  |                      | 🚔 44 - 1/3                                   |                           |                       |            |                     |            |             |
| ( ··· ·          |                      |                                              |                           |                       |            |                     |            |             |

6.Müfredat Sınıf Dönem Tanımları. (Bölümler Tarafından Yapılır.) Ders İşlemleri -> Müfredat Sınıf Dönem Tanımları Sınıf ve dönem tanımları oluşturularak öğrencilerin bağlı olduğu müfredata sınıf geçme ve ders kayıt kuralları tanımlanır.

Ankara Üniversitesi Teknoloji Geliştirme Bölgesi D Blok No:11 Gölbası - ANKARA

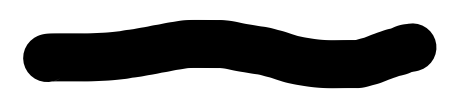

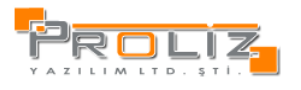

| akülte                                                                                                    | Fen Edebiyat                                                                                                    |                                                                      |                                                |                                                                                                    |                                                                                                    |                                                                                                    | Seçil                                                                                                    | en Müfredatı                                                                                                    | n Sinif Tan                                                          | mları             |   |
|----------------------------------------------------------------------------------------------------|----------------------------------------------------------------------------------------------------|----------------------------------------------------------------------|------------------------------------------------|----------------------------------------------------------------------------------------------------|----------------------------------------------------------------------------------------------------|----------------------------------------------------------------------------------------------------|----------------------------------------------------------------------------------------------------|----------------------------------------------------------------------------------------------------|----------------------------------------------------------------------|-------------------|---|
| ölüm                                                                                                    | Fizik                                                                                                    |                                                                      |                                                |                                                                                                    | •                                                                                                    | Sinif EnA:<br>1.Sinif                                                                                                    | tOnt Şar<br>0                                                                                                    | tOrt E                                                                                                    | EnAz Krd                                                             | EnAz DersS<br>3 4 |   |
| rogram                                                                                                    | Fizik                                                                                                    |                                                                      |                                                |                                                                                                    |                                                                                                    | 2.Sinf<br>3.Sinf                                                                                                    | 0                                                                                                    | 0                                                                                                    |                                                                      | 3 4               |   |
| üfredat                                                                                                    | (2012)2012 Fizik Müfredatı                                                                                                    | 1(A)                                                                 |                                                |                                                                                                    | -                                                                                                    | 4.Sinf                                                                                                    | 0                                                                                                    | 0                                                                                                    |                                                                      | 3 4 🥫             | ) |
| ers Kayıt İşlem Tü                                                                                                    | irü Yok                                                                                                    | Seçilen (20                                                          | 12)2012 Fizik                                  | Müfredatı(                                                                                                    | A) Müfre                                                                                                    | latın Dönen                                                                                                    | Tanımları                                                                                                    | Tee Med                                                                                                    |                                                                      | 1 (ac             | _ |
| Sinif Güz                                                                                                    | 33                                                                                                    | 8                                                                    | 25                                             | 40                                                                                                    | ers.                                                                                                    | BDU AKS                                                                                                    | ADU AKS                                                                                                    | Top Kra                                                                                                    | 28                                                                   | 40 🗾 🔾            | 0 |
| Sinif Bahar<br>Sinif Güz                                                                                                    | 33                                                                                                    | 8                                                                    | 25                                             | 40                                                                                                    |                                                                                                    |                                                                                                    |                                                                                                    |                                                                                                    | 28                                                                   | 40 200            | 8 |
| Sinif Bahar<br>Sinif Güz                                                                                                    | 33                                                                                                    | 8                                                                    | 25                                             | 40<br>40                                                                                                    |                                                                                                    |                                                                                                    |                                                                                                    |                                                                                                    | 28<br>28                                                             | 40 200            |   |
| Sinif Bahar<br>Sinif Güz                                                                                                    | 33                                                                                                    | 8                                                                    | 25                                             | 40                                                                                                    |                                                                                                    |                                                                                                    |                                                                                                    |                                                                                                    | 28                                                                   | 40 20             |   |
| inf Bahar                                                                                                    | 33                                                                                                    | 8                                                                    | 25                                             | 40                                                                                                    |                                                                                                    |                                                                                                    |                                                                                                    |                                                                                                    | 28                                                                   | 40 🗔 🎯            | 0 |
|                                                                                                    |                                                                                                    |                                                                      |                                                |                                                                                                    |                                                                                                    |                                                                                                    |                                                                                                    |                                                                                                    |                                                                      |                   | - |
|                                                                                                    |                                                                                                    |                                                                      |                                                |                                                                                                    |                                                                                                    |                                                                                                    | <u>6</u>                                                                                                    | Mäfr                                                                                                    | edat Kopya                                                           | ilama İşlemleri   |   |
| Dava İslam                                                                                                    | lovi > Müfredot Cu                                                                                                    | auf Dänor                                                            | n Tonimi                                       | ~~                                                                                                    | unif T                                                                                                    | numlau                                                                                                    |                                                                                                    |                                                                                                    |                                                                      |                   |   |
| [ Düzenle ]                                                                                                    |                                                                                                    | III Donei                                                            |                                                | an ->3                                                                                                    | $\times$                                                                                                    |                                                                                                    |                                                                                                    |                                                                                                    |                                                                      |                   |   |
| Sinif                                                                                                    | 3.Sinif                                                                                                    |                                                                      |                                                | -                                                                                                    |                                                                                                    |                                                                                                    |                                                                                                    |                                                                                                    |                                                                      |                   |   |
| EnAz Ort                                                                                                    |                                                                                                    |                                                                      |                                                |                                                                                                    | 0                                                                                                    |                                                                                                    |                                                                                                    |                                                                                                    |                                                                      |                   |   |
| SartOrt                                                                                                    |                                                                                                    |                                                                      |                                                |                                                                                                    | 0                                                                                                    |                                                                                                    |                                                                                                    |                                                                                                    |                                                                      |                   |   |
|                                                                                                    |                                                                                                    |                                                                      |                                                |                                                                                                    |                                                                                                    |                                                                                                    |                                                                                                    |                                                                                                    |                                                                      |                   |   |
| enaz kro                                                                                                    |                                                                                                    |                                                                      |                                                |                                                                                                    |                                                                                                    |                                                                                                    |                                                                                                    |                                                                                                    |                                                                      |                   |   |
|                                                                                                    |                                                                                                    |                                                                      |                                                |                                                                                                    | 3                                                                                                    |                                                                                                    |                                                                                                    |                                                                                                    |                                                                      |                   |   |
| EnAz Ders                                                                                                    | sSay                                                                                                    |                                                                      |                                                |                                                                                                    | 3                                                                                                    |                                                                                                    |                                                                                                    |                                                                                                    |                                                                      |                   |   |
| EnAz Ders                                                                                                    | sSay                                                                                                    |                                                                      |                                                |                                                                                                    | 3                                                                                                    |                                                                                                    |                                                                                                    |                                                                                                    |                                                                      |                   |   |
| EnAz Ders<br><br>E Kayde                                                                                                    | sSay                                                                                                    |                                                                      |                                                |                                                                                                    | 4                                                                                                    |                                                                                                    |                                                                                                    |                                                                                                    |                                                                      |                   |   |
| EnAz Ders<br>–<br>Kayde<br>*<br>Bu e                                                                                                    | s5ay<br>et Siptal<br>* Ders İşlemleri -><br>ıkranda ders kayıt k                                                                                                    | Müfredat                                                             | t Sınıf Dö<br>anımlanıı                        | inem T                                                                                                    | anıml                                                                                                    | arı ->Dà                                                                                                    | önem Ta                                                                                                    | nımları                                                                                                    |                                                                      |                   |   |
| EnAz Ders<br><br>Kayde<br>*<br>Bu e<br>Topla                                                                                                    | sSay<br>t Siptal<br>* Ders İşlemleri -><br>kranda ders kayıt k<br>am Dönem Kredisi v                                                                                                    | Müfreda<br>kuralları t<br>ve Topla                                   | t Sınıf Dö<br>anımlanıı<br>m Döner             | inem T<br>r.<br>n AKTS                                                                                           | anıml                                                                                                    | arı ->Do                                                                                                    | önem Ta<br>1 mezun 1                                                                                                    | nımları<br>olabilme                                                                                                    | si;                                                                  |                   |   |
| EnAz Ders<br>–<br>Kayde<br>8u e<br>Topl:<br>Zoru                                                                                                    | sSay<br>t Siptal<br>* Ders İşlemleri -><br>kranda ders kayıt k<br>am Dönem Kredisi<br>unlu ve Seçmeli Ders                                                                                                    | Müfreda<br>kuralları t<br>ve Topla<br>s Sayısı d                     | t Sınıf Dö<br>anımlanıı<br>m Döner<br>da %10 f | nem T<br>r.<br>n AKTS<br>nesapla                                                                                 | anıml<br>S'si öğ                                                                                                    | arı ->Do<br>rencinin<br>kullanı                                                                                                    | önem Ta<br>1 mezun 1<br>lan en ör                                                                                                    | nımları<br>olabilme<br><u>nemli ala</u>                                                                                                    | si;<br>nlarda                                                        | ndır.             |   |
| EnAz Ders<br>–<br>Kayde<br>*<br>Bu e<br>Topla<br>Zoru<br>Dizenle ]                                                                                                    | sSay<br>t Siptal<br>* Ders İşlemleri -><br>kranda ders kayıt k<br>am Dönem Kredisi v<br>ınlu ve Seçmeli Ders                                                                                                    | Müfredai<br>kuralları t<br>ve Topla<br>s Sayısı d                    | t Sınıf Dö<br>anımlanıı<br>m Döner<br>da %10 ł | onem T<br>r.<br>n AKTS<br>nesapla                                                                                | 3<br>4<br>Canıml                                                                                                    | arı ->Dò<br>rencinin<br>kullanı                                                                                                    | önem Ta<br>ı mezun ı<br>lan en ör                                                                                                    | nımları<br>olabilme<br>nemli ala                                                                                                    | si;<br>Inlarda                                                       | ndır.             |   |
| EnAz Ders<br>                                                                                                    | sSay<br>t Siptal<br>* Ders İşlemleri -><br>kranda ders kayıt k<br>am Dönem Kredisi v<br>ınlu ve Seçmeli Ders                                                                                                    | Müfredai<br>kuralları t<br>ve Topla<br>s Sayısı c                    | t Sınıf Dö<br>anımlanıı<br>m Döner<br>da %10 h | inem T<br>r.<br>n AKTS<br>nesapla                                                                                | anıml<br>S'si öğ<br>mada                                                                                                    | arı ->Di<br>rencinin<br>kullanı                                                                                                    | önem Ta<br>1 mezun 1<br>lan en ör                                                                                                    | nımları<br>olabilme<br>nemli ala                                                                                                    | si;<br>inlarda                                                       | ndır.             |   |
| EnAz Ders<br>                                                                                                    | sSay<br>t Siptal<br>t Ders İşlemleri -><br>kranda ders kayıt k<br>am Dönem Kredisi<br>inlu ve Seçmeli Ders<br>En Az Kredi<br>En Az Kredi                                                                                                    | Müfredai<br>kuralları t<br>ve Topla<br>s Sayısı (                    | t Sinif Dö<br>anımlanın<br>m Döner<br>da %10 h | inem T<br>r.<br>n AKTS<br>nesapla                                                                                | anıml<br>S'Si öğ<br>mada<br>Dönen<br>Almas                                                                                                    | arı ->Dö<br>rencinin<br>kullanı<br>Gereken E                                                                                                    | önem Ta<br>ı mezun ı<br>lan en ör                                                                                                    | nımları<br>olabilme<br>nemli ala                                                                                                    | si;<br>Inlarda                                                       | ndır.             |   |
| EnAz Ders<br>Kayde<br>Kayde<br>%<br>Bu e<br>Topla<br>Zoru<br>Düzenle ]<br>mf<br>Imass Gereken F<br>Imass Gereken F                                                                                                    | sSay<br>t Iptal<br>* Ders İşlemleri -><br>kranda ders kayıt k<br>am Dönem Kredisi v<br>inlu ve Seçmeli Ders<br>En Az Kredi<br>En Az Kredi<br>En Az Kredi                                                                                                    | Müfreda<br>kuralları t<br>ve Topla<br>s Sayısı (<br>1.5m             | t Sınıf Dö<br>anımlanı<br>m Döner<br>da %10 ł  | inem T<br>r.<br>n AKTS<br>nesapla                                                                                | 3<br>4<br>Son Si Si Si Si Si Si Si Si Si Si Si Si Si                                                                                                    | arı ->Dò<br>rencinin<br>kullanıl<br>Gereken E<br>Gereken E                                                                                                    | önem Ta<br>1 mezun 1<br>lan en ör<br>1 na z Ders Sa<br>1 na z AKTS                                                                                                    | nımları<br>olabilme<br>temli ala                                                                                                    | si;<br>Inlarda                                                       | ndır.             |   |
| EnAz Ders<br>                                                                                                    | sSay<br>t Siptal<br>* Ders İşlemleri -><br>kranda ders kayıt k<br>am Dönem Kredisi v<br>inlu ve Seçmeli Ders<br>En Az Kredi<br>En Az Ders Saati<br>Ze Kredi<br>Ye Ders Saati                                                                                                    | Müfreda<br>kuralları t<br>ve Topla<br>s Sayısı c                     | t Sınıf Dö<br>anımlanın<br>m Döner<br>da %10 h | inem T<br>r.<br>n AKTS<br>nesapla                                                                                | 3<br>4<br>Canımlı<br>5'si öğ<br>mada<br>Dönen<br>Almas<br>Alabile                                                                                                    | arı ->Dò<br>rencinin<br>kullanı<br>Gereken E<br>Gereken E<br>ceği En Faz                                                                                                    | önem Ta<br>1 mezun 1<br>lan en ör<br>in Az Ders Sa<br>1 a AKTS<br>1 a AKTS                                                                                                    | nımları<br>olabilme<br>nemli ala<br>yusı                                                                                                    | si;<br>Inlarda                                                       | ndır.             |   |
| EnAz Ders<br>Kayde<br>Kayde | sSay<br>t Siptal<br>* Ders İşlemleri -><br>kranda ders kayıt k<br>am Dönem Kredisi v<br>inlu ve Seçmeli Ders<br>En Az Kredi<br>En Az Ders Saati<br>Jak Kredi<br>Za Kredi<br>Jak Gerekli En Az Orti<br>Mursi İm Gerekli En Az Orti                                                                                                    | Müfredal<br>curalları t<br>ve Topla<br>s Sayısı c                    | t Sınıf Dö<br>anımlanıı<br>m Döner<br>da %10 ł | inem T<br>r.<br>n AKTS<br>nesapla                                                                                | 3<br>4<br>Canımlı<br>5'Si öğ<br>mada<br>Dönen<br>Almas<br>Almas<br>Alabile<br>Alabile<br>Üstter                                                                                                    | arı ->Dö<br>rencinin<br>kullanı<br>Gereken E<br>Gereken E<br>ceği En Faz<br>ceği En Faz                                                                                                    | önem Ta<br>i mezun i<br>lan en ör<br>in Az Ders Sa<br>in Az AKTS<br>ila Ders Sayr<br>ila AKTS<br>ili Freata k                                                                                                    | nımları<br>olabilme<br>nemli ala<br>yusı<br>sı                                                                                                    | si;<br><u>nlarda</u>                                                 | ndır.             |   |
| EnAz Ders<br>                                                                                                    | sSay<br>t Siptal<br>t Ders İşlemleri -><br>kranda ders kayıt k<br>am Dönem Kredisi v<br>ınlu ve Seçmeli Ders<br>En Az Kredi<br>En Az Kredi<br>Za Ders Saati<br>ilmesi İçin Gerekli En Az Orta<br>ö En Fazle Ders Saysı                                                                                                    | Müfredat<br>curalları t<br>ve Topla<br>s Sayısı c                    | t Sınıf Dö<br>anımlanıı<br>m Döner<br>da %10 t | onem T<br>r.<br>n AKTS<br>tesapla                                                                                | 3<br>4<br>Canımlı<br>5'Si öğ<br>mada<br>Dönen<br>Almas<br>Almas<br>Alabile<br>Üstter<br>Üstter                                                                                                    | arı ->Dö<br>rencinin<br>kullanı<br>Gereken E<br>Gereken E<br>ceği En Faz<br>ceği En Faz<br>Alabileceğ                                                                                                    | önem Ta<br>i mezun i<br>lan en ör<br>in Az Ders Sa<br>in Az AKTS<br>la Ders Sayr<br>la AKTS<br>ii En Fazla Kri<br>ii En Fazla Kri                                                                                                    | nımları<br>olabilme<br>nemli ala<br>yysı<br>sı<br>sı<br>edi                                                                                                    | si;<br>Inlarda                                                       | ndır.             |   |
| EnAz Ders<br>Kayde<br>Kayde<br>Kayde<br>Y<br>Bu e<br>Topla<br>Zoru<br>Dizenle ]<br>mif<br>Iması Gereken B<br>Iması Gereken B<br>Imas                                                                                                    | sSay<br>t Siptal<br>t Ders İşlemleri -><br>kranda ders kayıt k<br>am Dönem Kredisi v<br>ınlu ve Seçmeli Ders<br>En Az Kredi<br>En Az Kredi<br>zla Ders Saati<br>zla Kredi<br>zla Ders Saati<br>ilmesi için Gerekli En Az Orta<br>ği En Fazla Ders Sayısı<br>ği En Fazla Ders Sayısı<br>ği En Fazla Ders Sayısı<br>ği En Fazla Ders Sayısı                                                                                                    | Müfredai<br>curalları t<br>ve Topla<br>s Sayısı (<br>1.sr<br>talama  | t Sınıf Dö<br>anımlanıı<br>m Döner<br>da %10 H | onem T<br>r.<br>n AKTS<br>tesapla<br>5<br>33<br>25<br>3<br>3<br>25<br>3<br>2<br>5                                | 3<br>4<br>4<br>3<br>3<br>4<br>3<br>3<br>3<br>3<br>3<br>3<br>3<br>3<br>4<br>3<br>3<br>3<br>3<br>3                                                                                                    | arı ->Dö<br>rencinin<br>kullanı<br>Gereken E<br>Gereken E<br>ceği En Faz<br>ceği En Faz<br>Alabileceğ<br>Alabileceğ                                                                                                    | önem Ta<br>ı mezun ı<br>lan en ör<br>in Az AKTS<br>la Ders Sayı<br>la AKTS<br>i En Fazla kr<br>i En Fazla kr<br>i En Fazla kr                                                                                                    | nımları<br>olabilme<br>temli ala<br>yısı<br>sı<br>edi<br>ırs Saati<br>nesi Jçin En                                                                                                    | si;<br>inlarda<br>Az Ort.                                            | ndır.             |   |
| EnAz Ders<br>                                                                                                    | sSay<br>t Siptal<br>* Ders İşlemleri -><br>kranda ders kayıt k<br>am Dönem Kredisi v<br>ınlu ve Seçmeli Ders<br>En Az Kredi<br>En Az Kredi<br>zla Ders Saati<br>ılımesi için Gerekli En Az Orta<br>ği En Fazla Ders Sayısı<br>ği En Fazla AKTS<br>in Ababiceği En Fazla Kredi                                                                                                    | Müfredai<br>curalları t<br>ve Topla<br>s Sayısı (<br>1.5m            | t Sınıf Dö<br>anımlanı<br>m Döner<br>da %10 ł  | onem T<br>r.<br>n AKTS<br>nesapla<br>5<br>33<br>25<br>3<br>3<br>2<br>5                                           | 3<br>4<br>4<br>3<br>3<br>4<br>3<br>3<br>3<br>3<br>3<br>3<br>3<br>3<br>3<br>3<br>3<br>3<br>3<br>3                                                                                                    | arı ->Dö<br>rencinin<br>kullanı<br>Gereken E<br>Gereken E<br>ceği En Faz<br>ceği En Faz<br>Alabileceğ<br>k.Amacıyla<br>kseltme içi                                                                                                    | önem Ta<br>I mezun<br>Ian en ör<br>Ia Az Ders Sa<br>Ia Ders Sayı<br>Ia AKTS<br>II En Fazla ke<br>II En Fazla ke<br>Ders Alabilm<br>Nabileceğ                                                                                                    | nımları<br>olabilme<br>iemli ala<br>iyısı<br>sı<br>edi<br>iss Saati<br>nesi İçin En<br>is Fazla De                                                                                                    | si;<br>nlarda<br>Az Ort.                                             | ndır.             |   |
| EnAz Ders<br>                                                                                                    | sSay<br>t Iptal<br>* Ders İşlemleri -><br>kranda ders kayıt k<br>am Dönem Kredisi v<br>inlu ve Seçmeli Ders<br>En Az Kredi<br>En Az Kredi<br>En Az Kredi<br>En Az Kredi<br>En Az Kredi<br>En Fazla AKTS<br>in Alabileceği En Fazla Kredi<br>in Alabileceği En Fazla Kredi                                                                                                    | Müfredai<br>curalları t<br>ve Topla<br>s Sayısı c<br>1.5m<br>talama  | t Sınıf Dö<br>anımlanı<br>m Döner<br>da %10 ł  | onem T<br>r.<br>n AKTS<br>nesapla<br>5<br>33<br>25<br>3<br>3<br>2<br>6                                           | 3<br>4<br>4<br>3<br>3<br>4<br>3<br>3<br>3<br>3<br>3<br>3<br>3<br>3<br>4<br>3<br>3<br>3<br>3<br>3                                                                                                    | arı -> Dö<br>rencinin<br>kullanıl<br>Gereken E<br>Gereken E<br>ceği En Faz<br>ceği En Faz<br>Alabileceğ<br>k.Amacıyla<br>kseltme içi<br>kseltme içi                                                                                                    | önem Ta<br>ı mezun ı<br>an az Ders Sa<br>in az AKTS<br>la Ders Sayı<br>da AKTS<br>ii En Fazla Kr<br>ji En Fazla ko<br>Ders Alabilerceğ<br>n Alabileceğ<br>n Alabileceğ                                                                                                    | nımları<br>olabilme<br>temli ala<br>yısı<br>edi<br>esi<br>ten sata bu<br>ten fazla Du<br>ten fazla Du                                                                                                    | si;<br>nlarda<br>Az Ort.<br>rs Sayısı<br>CTS                         | ndır.             |   |
| EnAz Ders<br>                                                                                                    | sSay<br>t Construction of the second second se                                                                                    | Müfredat<br>curalları t<br>ve Topla<br>s Sayısı c                    | t Sınıf Dö<br>anımlanı<br>m Döner<br>da %10 ł  | onem T<br>r.<br>n AKTS<br>nesapla<br>5<br>33<br>25<br>3<br>2<br>6                                                | 3<br>4<br>4<br>ianımlı<br>isti öğ<br>9<br>mada<br>Dönen<br>Almas<br>Almas<br>Almas<br>Almas<br>Almas<br>Vətter<br>Vətter<br>Not Yü<br>Not Yü<br>Dönen                                                                                                    | arı -> Dö<br>rencinin<br>kullanıl<br>Gereken E<br>Gereken E<br>ceği En Faz<br>ceği En Faz<br>ceği En Faz<br>Alabileceğ<br>Alabileceğ<br>k.Amacıyla<br>kseltme içi<br>kseltme içi<br>b Dersi Alab                                                                                                    | önem Ta<br>i mezun<br>ian en ör<br>in Az Ders Sa<br>in Az AKTS<br>da Ders Sayı<br>i En Fazla Kr<br>i En Fazla Kr<br>i En Fazla Ve<br>Ders Alabile<br>Ders Alabile<br>Ders Alabile<br>olimesi için G                                                                                                    | nımları<br>olabilme<br>nemli ala<br>yusı<br>sı<br>edi<br>ısı Saati<br>nesi İçin En<br>i En Fazla De<br>En Fazla De<br>En Fazla De<br>Far Fazla Pa                                                                                              | si;<br>inlarda<br>Az Ort.<br>ers Sayısı<br>crs<br>Ort.               | ndır.             |   |
| EnAz Ders<br>                                                                                                    | sSay<br>t Say<br>to Ders İşlemleri -><br>kranda ders kayıt k<br>am Dönem Kredisi v<br>inlu ve Seçmeli Ders<br>En Az Kredi<br>En Az Kredi<br>En Az Kredi<br>Za Kredi<br>Za Medi<br>Za Ders Saati<br>ilmesi İçin Gerekli En Az Orta<br>ği En Fazla Ders Sayısı<br>ği En Fazla AKTS<br>in Alabileceği En Fazla Kredi<br>in Alabileceği En Fazla Kredi<br>meli Ders Adedi<br>sceği en fazla ders sayısı                                                                                                    | Müfredai<br>curalları t<br>ve Topla<br>s Sayısı c                    | t Sınıf Dö<br>anımlanıı<br>m Döner<br>da %10 ł | nem T<br>r.<br>n AKTSS<br>s<br>33<br>25<br>3<br>3<br>2<br>6                                                      | 3<br>4<br>4<br>7<br>5<br>1<br>5<br>7<br>5<br>1<br>5<br>7<br>8<br>7<br>8<br>7<br>8<br>7<br>8<br>7<br>8<br>7<br>8<br>7<br>8<br>7<br>8<br>7<br>8<br>7                                                                                                    | arı -> Dö<br>rencinin<br>kullanıl<br>Gereken E<br>Gereken E<br>Gereken E<br>ceği En Faz<br>ceği En Faz<br>ceği En Faz<br>ceği En Faz<br>kabileceğ<br>Alabileceğ<br>Alabileceğ<br>k.Amacıyla<br>kseltme içi<br>kseltme içi<br>b Dersi Alab                                                                                                    | önem Ta<br>I Mezun<br>I an en ör<br>I an z Ders Sa<br>I az Ders Sayı<br>da Ders Sayı<br>I En Fazla Kr<br>I En Fazla Kr<br>I En Fazla Kr<br>I En Fazla Kr<br>I En Fazla Kr<br>I en Fazla Kr<br>I en Fazla Kr<br>I     | nımları<br>olabilme<br>nemli ala<br>ıyısı<br>edi<br>ırs Səəti<br>nesi İçin En<br>i En Fəzlə At<br>erekli En Az<br>erekli En Az<br>ıkredi                                                                                                    | si;<br>nlarda<br>Az Ort.<br>ers Sayus<br>Crts<br>Ort.                | ndır.             |   |
| EnAz Ders<br>                                                                                                    | sSay<br>t Signal Second<br>to Ders İşlemleri -><br>kranda ders kayıt k<br>am Dönem Kredisi v<br>inlu ve Seçmeli Ders<br>En Az Kredi<br>En Az Kredi<br>En Az Ders Saati<br>ilmesi İçin Gerekli En Az Orta<br>ği En Fazla Ders Saysı<br>ği En Fazla Ders Saysı<br>ği En Fazla Ders Saysı<br>gi En Fazla Ders Saysı<br>meli Ders Adedi<br>cceği en fazla ders saysı<br>sceği en fazla ders saysı<br>sceği en fazla ders saysı                                                                                                    | Müfredai<br>curalları t<br>ve Topla<br>s Sayısı c                    | t Sınıf Dö<br>anımlanıı<br>m Döner<br>da %10 ł | inem T<br>r.<br>n AKTS<br>s<br>33<br>25<br>3<br>2<br>6                                                           | 3<br>4<br>4<br>7<br>5<br>1<br>3<br>7<br>5<br>1<br>3<br>9<br>7<br>5<br>1<br>3<br>9<br>7<br>7<br>1<br>7<br>1<br>7<br>1<br>7<br>1<br>7<br>1<br>7<br>1<br>7<br>1<br>7<br>1<br>7<br>1                                                                                                    | arı -> Dö<br>rencinin<br>kullanıl<br>Gereken E<br>Gereken E<br>Gereken E<br>Gereken E<br>Gereken E<br>Gereken E<br>Seltme İçi<br>kseltme İçi<br>Dersi Ala<br>Bişı alabile<br>dışı alabile                                                                                                    | Önem Ta<br>i mezun i<br>lan en ör<br>da Ders Sa<br>da Ders Sayı<br>da AKTS<br>da Ders Sayı<br>da AKTS<br>i En Fazla Kri<br>i En Fazla Kri<br>i En Fazla kabilir<br>n Alabilecceğ<br>i Alabilecceğ<br>i Alabilecceğ<br>e e fazla<br>ceği en fazla                                                                                                    | nımları<br>olabilme<br>nemli ala<br>ıyısı<br>sı<br>edi<br>rs Saati<br>nesi İçin En<br>i En Fazla A<br>i En Fazla A<br>erekli En Az<br>kredi<br>ders saati                                                                                      | isi;<br>inlarda<br>Az Ort.<br>Ars Sayısı<br>CTS<br>Ort.              | ndır.             |   |
| EnAz Ders<br>Kayde<br>Kayde<br>Kayde<br>Bu e<br>Topla<br>Zoru<br>Düzenle ]<br>mf<br>Iması Gereken B<br>Iması Gereken B<br>Iması Gereken B<br>Iması Gereken B<br>Iması Gereken B<br>Iması Gereken B<br>Iması Gereken B<br>Isten Ders Alabi<br>Sten Alabileceğ<br>ot Yükseltme içi<br>dikümlü Old. Seç<br>Ot Yükseltme içi<br>dikümlü Old. Seç<br>Ot Yükseltme içi<br>dikümlü Old. Seç<br>Di Maşı alabile<br>ölüm dışı alabile                                                                                                    | sSay<br>t Signal iptal<br>bat I iptal<br>bat Ders İşlemleri -><br>kranda ders kayıt k<br>am Dönem Kredisi v<br>inlu ve Seçmeli Ders<br>in Az bers Saati<br>ilmesi İçin Gerekli En Az Orta<br>iji En Fazla AKTS<br>in Alabileceği En Fazla Kredi<br>in Alabileceği En Fazla Kredi<br>in Alabileceği En Fazla Kredi<br>in Alabileceği En Fazla Kredi<br>in Alabileceği En Fazla Kredi<br>in Alabileceği En Fazla Kredi<br>in Alabileceği En Fazla Kredi<br>in Alabileceği En Fazla Kredi<br>in Alabileceği En Fazla Kredi<br>in Alabileceği En Fazla Kredi<br>in Alabileceği en fazla ders sayısı<br>bat bers Adedi<br>bat bat bat bat bat bat bat bat bat bat                                                                                                    | Müfredai<br>curalları t<br>ve Topla<br>s Sayısı (<br>11.5m<br>talama | t Sınıf Dö<br>anımlanıı<br>m Döner<br>da %10 ł | inem T<br>r.<br>n AKTS<br>iesaplaa<br>is<br>is<br>is<br>is<br>is<br>is<br>is<br>is<br>is<br>is<br>is<br>is<br>is | 3<br>4<br>4<br>2<br>3<br>3<br>4<br>4<br>3<br>3<br>3<br>3<br>3<br>3<br>4<br>3<br>3<br>3<br>3<br>3                                                                                                    | arı -> Dö<br>rencinin<br>kullanı<br>Gereken E<br>Gereken E<br>Gereken F<br>Gereken F<br>Gereken E<br>Gereken E<br>Gereken E<br>Gereken E<br>Gereken E<br>Seltme içi<br>kseltme içi<br>kseltme içi<br>kseltme içi<br>kseltme içi<br>kseltme içi<br>kşı alabile<br>dışı alabile<br>dışı alabile                                                                                                    | Önem Ta<br>I mezun i<br>lan en ör<br>in Az Ders Sa<br>in Az AKTS<br>ila Ders Sayı<br>la AKTS<br>il En Fazla Kr<br>il En Fazla Kr<br>il En Fazla Ve<br>Ders Alabileceğ<br>in Alabileceğ<br>in Alabileceğ<br>in Alabileceğ<br>in Alabileceğ<br>in Alabileceğ<br>in fazla<br>ceği en fazla                                                                                                    | nımları<br>olabilme<br>nemli ala<br>yısı<br>sı<br>edi<br>rıs Saati<br>nesi İçin En<br>i En Fazla De<br>i En Fazla De<br>i En Fazla A<br>erekli En Az<br>kıredi<br>ders saati<br>inacak akts                                                    | si;<br>nlarda<br>(<br>Az Ort.<br>स्र Sayısı<br>स्र S<br>ort.         | ndır.             |   |
| EnAz Ders<br>Kayde<br>Kayde | sSay<br>t C S S S S S S S S S S S S S S S S S S                                                                                                    | Müfredai<br>curalları t<br>ve Topla<br>s Sayısı c                    | t Sınıf Dö<br>anımlanıı<br>m Döner<br>da %10 ł | inem T<br>r.<br>n AKTS<br>sasplab<br>s<br>333<br>25<br>3<br>3<br>26<br>6                                         | 3<br>4<br>4<br>3<br>3<br>4<br>4<br>3<br>3<br>3<br>4<br>3<br>3<br>3<br>4<br>3<br>3<br>3<br>4<br>3<br>3<br>4<br>3<br>3<br>4<br>3<br>3<br>4<br>3<br>3<br>4<br>3<br>3<br>4<br>3<br>3<br>4<br>3<br>3<br>4<br>3<br>3<br>4<br>3<br>3<br>4<br>3<br>3<br>4<br>3<br>3<br>4<br>3<br>3<br>4<br>3<br>3<br>4<br>3<br>3<br>4<br>3<br>3<br>3<br>3<br>3<br>3<br>3<br>3<br>3<br>3<br>3<br>3<br>3<br>3<br>3<br>3<br>3<br>3<br>3<br>3                                                                                                    | arı -> Dö<br>rencinin<br>kullanı<br>Gereken E<br>ceği En Faz<br>Ceği En Faz<br>Alabileceğ<br>kaltıceğ<br>ksettme içi<br>Dersi Alab<br>dışı alabile<br>dışı alabile<br>dışı alabile<br>dışı darsı ala                                                                                                    | önem Ta<br>i mezun i<br>lan en ör<br>in Az Ders Sa<br>in Az AKTS<br>ia Ders Sayı<br>da AKTS<br>i En Fazla ke<br>Ders Alabilir<br>in Alabileceğ<br>in Alabileceğ<br>in Alabileceğ<br>in Alabileceğ<br>in Alabileceğ<br>in Alabileceğ<br>in Alabileceğ<br>in Fazla ke<br>ceği en fazla<br>irken uygula<br>iği en fazla ke                                                                                                    | nimlari<br>olabilme<br>temli ala<br>yusi<br>si<br>edi<br>trs Saati<br>nesi Için En<br>i En Fazla At<br>erekli En Az<br>kredi<br>ders saati<br>nacak akts<br>redi                                                                               | si;<br>nlarda<br>(<br>Az Ort.<br>rrs Sayus<br>crts<br>Ort.           | ndır.             |   |
| EnAz Ders<br>                                                                                                    | sSay<br>t Iptal<br>* Ders İşlemleri -><br>kranda ders kayıt k<br>am Dönem Kredisi v<br>inlu ve Seçmeli Ders<br>En Az Kredi<br>En Az Kredi<br>En Az Kredi<br>En Az Kredi<br>En Az Kredi<br>En Az Kredi<br>in Fazla Ders Saati<br>ilmesi İçin Gerekli En Az Orta<br>iji En Fazla AKTS<br>in Alabileceği En Fazla Kredi<br>in Alabileceği En Fazla Kredi<br>in Alabileceği En Fazla Kredi<br>in Alabileceği En Fazla Kredi<br>eği en fazla ders sayısı<br>seçi en fazla dets sayısı<br>seçi en fazla akts<br>Irken uygulanacak kredi<br>eği en fazla akts                                                                                                    | Müfredai<br>curalları t<br>ve Topla<br>s Sayısı (<br>1.sır<br>talama | t Sınıf Dö<br>anımlanı<br>m Döner<br>Ja %10 ł  | nem T<br>r.<br>n AKTS<br>s<br>s<br>33<br>25<br>33<br>22<br>6                                                     | 3<br>4<br>4<br>3<br>3<br>4<br>3<br>3<br>4<br>3<br>3<br>3<br>3<br>3<br>4<br>3<br>3<br>3<br>3<br>3                                                                                                    | arı -> Dö<br>rencinin<br>kullanı<br>Gereken E<br>ceği En Faz<br>Ceği En Faz<br>Alabileceğ<br>kalmacıyla<br>kseltme içi<br>Dersi Ala<br>dışı alabile<br>dışı alabile<br>dışı alabile<br>çı alabilece<br>şı alabilece                                                                                                    | önem Ta<br>i mezun i<br>an az ders Sa<br>in Az Ders Sa<br>in Az AKTS<br>i En Fazla ke<br>ji En Fazla be<br>Ders Alabiler<br>in Alabileceğ<br>i Alabileceğ<br>i an Alabileceğ<br>i an Alabileceğ<br>i an Alabileceğ<br>i an Alabileceğ<br>i en fazla<br>ceği en fazla<br>i en fazla ke<br>i en fazla ke<br>i en fazla ke<br>i en fazla ke<br>i en fazla ke<br>i en fazla ke<br>i en fazla ke<br>i en fazla ke                                                                                                    | nımları<br>olabilme<br>emli ala<br>yısı<br>edi<br>esi Şaati<br>nesi İçin En<br>i En Fazla De<br>i En Fazla De<br>i En Fazla A<br>kredi<br>ders saati<br>nacak akts<br>redi                                                                     | si;<br>inlarda<br>(<br>Az Ort.<br>rs Sayısı<br>rs<br>Sayısı<br>ort.  | ndır.             |   |
| EnAz Ders<br>Kayde<br>Kayde | sSay<br>t<br>t<br>t<br>t<br>t<br>t<br>t<br>t<br>t                                                                                                    | Müfredai<br>curalları t<br>ve Topla<br>s Sayısı c                    | t Sınıf Dö<br>anımlanı<br>m Döner<br>da %10 ł  | nem T<br>r.<br>n AKTS<br>s<br>33<br>25<br>3<br>3<br>2<br>6                                                       | 3<br>4<br>4<br>7<br>5<br>1<br>5<br>5<br>1<br>5<br>5<br>1<br>5<br>5<br>1<br>5<br>5<br>1<br>5<br>1<br>5<br>1<br>5                                                                                                    | arı -> Dö<br>rencinin<br>kullanıl<br>Gereken E<br>Gereken E<br>ceği En Faz<br>ceği En Faz<br>ceği En Faz<br>ceği En Faz<br>ceği En Faz<br>Alabileceğ<br>Alabileceğ<br>Alabileceğ<br>Alabileceğ<br>I Dersi Alat<br>dışı alabile<br>dışı dars al<br>şı alabilece<br>şı alabilece<br>şı alabilece<br>şı alabilece<br>şı alabilece<br>şı alabilece<br>şı alabilece                                                                                                    | önem Ta<br>i mezun i<br>lan en ör<br>in Az Ders Sa<br>in Az AKTS<br>da Ders Sayı<br>da AKTS<br>i En Fazla Kri<br>i En Fazla De<br>Ders Alabileceğ<br>i En Fazla De<br>Geği en fazla<br>kriş i en fazla<br>ceği en fazla<br>kiş i en fazla<br>kiş i en fazla<br>kiş i en fazla<br>kiş i en fazla<br>kiş i en fazla<br>kiş i en fazla<br>kiş i en fazla<br>kiş i en fazla<br>di a kiş si en fazla<br>kiş i en fazla<br>kiş i en fazla<br>ki                                | nımları<br>olabilme<br>nemli ala<br>yısı<br>edi<br>rs Saati<br>nesi İçin En<br>Fazla Ar<br>rekli En Az<br>kredi<br>ders saati<br>nacak akts<br>redi<br>lers saati<br>acak akts<br>slırken                                                      | si;<br>nlarda<br>(<br>Az Ort.<br>ers Sayısı<br>(s<br>Ort.<br>(       |                   |   |
| EnAz Ders<br>                                                                                                    | sSay<br>at i iptal<br>* Ders İşlemleri -><br>kranda ders kayıt k<br>am Dönem Kredisi v<br>inlu ve Seçmeli Ders<br>inlu ve Seçmeli Ders<br>En Az Kredi<br>En Az Ders Saati<br>ilmesi Çin Gerekli En Az Orti<br>ği En Fazla Ders Saysı<br>ği En Fazla Ders Saysı<br>ği En Fazla Ders Saysı<br>ği En Fazla Ders Saysı<br>gi En Fazla Ders Saysı<br>in Alabikeceği En Fazla Kredi<br>in Alabikeceği En Fazla Kredi<br>ceçği en fazla ders saysı<br>seçği en fazla ders saysı<br>seçği en fazla ders saysı<br>seçği en fazla akts<br>rken uygulanacak kredi<br>en<br>edi/akts sini kullan<br>maçıya ders alırken                                                                                                    | Müfredai<br>curalları t<br>ve Topla<br>s Sayısı (<br>1.5m<br>talama  | t Sınıf Dö<br>anımlanıı<br>m Döner<br>da %10 t | inem T<br>r.<br>nAKTS<br>s<br>33<br>25<br>3<br>2<br>6<br>6                                                       | 3<br>4<br>3<br>3<br>4<br>3<br>3<br>3<br>4<br>3<br>3<br>3<br>3<br>3<br>3<br>3<br>3<br>3<br>3<br>3                                                                                                    | arı -> Dö<br>rencinin<br>kullanıl<br>Gereken E<br>Gereken E<br>Gereken | Önem Ta<br>i mezun i<br>lan en ör<br>da Ders Sa<br>da Ders Sayr<br>da Ders Sayr<br>da AKTS<br>i En Fazla br<br>i En Fazla br<br>Ders Alabilr<br>n Alabileccë<br>ji en fazla<br>ceği en fazla<br>ceği en fazla<br>ceği en fazla<br>ken uygula<br>ceği en fazla<br>ken uygula<br>ceği en fazla<br>di/akts sin i<br>nolarak ders s<br>di/akts sin i                                                                                                    | nımları<br>olabilme<br>nemli ala<br>yısı<br>sı<br>edi<br>rs Saati<br>nesi İçin En<br>i En Fazla A<br>erekli En Az<br>kredi<br>ders saati<br>nacak akts<br>acak akts<br>acak akts<br>alırken                                                    | isi;<br>inlarda<br>(<br>Az Ort.<br>αs<br>Sayssi<br>αs<br>Ort.<br>(   | ndır.             |   |
| EnAz Ders<br>—<br>Kayde<br>Bu e<br>Topia<br>Zoru<br>Düzenle ]<br>ması Gereken E<br>labileceği En Faz<br>labileceği En Faz<br>lab                                                                                                    | sSay<br>t i iptal<br>* Ders İşlemleri -><br>kranda ders kayıt k<br>am Dönem Kredisi v<br>inlu ve Seçmeli Ders<br>inlu ve Seçmeli Ders<br>En Az Kredi<br>En Az Ders Saati<br>ilmesi İşin Gerekli En Az Orta<br>ği En Fazla Ders Sayısı<br>ği En Fazla Ders Sayısı<br>ği En Fazla Ders Sayısı<br>ği En Fazla Ders Sayısı<br>in Alabileceği En Fazla Kredi<br>in Alabileceği En Fazla Ders S<br>meli Ders Adedi<br>ceçği en fazla ders sayısı<br>seçği en fazla ders sayısı<br>seçği en fazla ders sayısı<br>seçği en fazla ders sayısı<br>seçği en fazla ders sayısı<br>seği en fazla ders sayısı<br>seği en fazla ders sayısı<br>seği en fazla ders sayısı<br>seği en fazla ders sayısı<br>seği en fazla akts<br>Irrken uygulanacak kredi<br>en<br>sedi/akts şini kullan<br>macyla ders alırken<br>edi/akts şini kullan                                                                                                    | Müfredai<br>curalları t<br>ve Topla<br>s Sayısı (<br>11.5m<br>talama | t Sınıf Dö<br>anımlanıı<br>m Döner<br>da %10 ł | inem T<br>r.<br>n AKTS<br>iesaplaa<br>33<br>25<br>3<br>3<br>2<br>6<br>6                                          | 3<br>4<br>5<br>5<br>6<br>7<br>7<br>8<br>7<br>8<br>7<br>8<br>7<br>8<br>7<br>8<br>7<br>8<br>7<br>8<br>7<br>8<br>7<br>8                                                                                                    | arı -> Dö<br>rencinin<br>kullanı<br>Gereken E<br>Gereken E<br>ceği En Faz<br>ceği En Faz<br>ceği En Faz<br>ceği En Faz<br>Alabileceğ<br>kamacıyla<br>kseltme içi<br>kseltme içi<br>kseltme içi<br>kseltme içi<br>sı alabilece<br>işi alabilece<br>işi ala                                                                                                    | Önem Ta<br>i mezun i<br>lan en ör<br>in Az Ders Sa<br>in Az AKTS<br>ila Ders Sayı<br>la AKTS<br>ila Fazla Kr<br>il En Fazla Kr<br>il En Fazla Kr<br>il En Fazla kr<br>il En Fazla kr<br>il En Fazla kr<br>il En Fazla kr<br>il En Fazla k<br>il en tazla k<br>iği en fazla<br>irken uygula<br>iği en fazla<br>irken uygula<br>iği en fazla<br>ken uygulan<br>olarak ders s<br>dı/akts sini l<br>nacıyla ders<br>arılı derskeri.                                                                                                    | nimlari<br>olabilme<br>nemli ala<br>yusi<br>si<br>edi<br>ers Saati<br>nesi İçin En<br>i En Fazla Ai<br>erekli En Az<br>kredi<br>ders saati<br>nacak akts<br>shrken<br>almasına izi                                                             | si;<br>nlarda<br>(<br>Az Ort.<br>ers Sayısı<br>σrt.<br>(<br>N ver    | ndır.             |   |
| EnAz Ders<br>                                                                                                    | sSay<br>t Ders İşlemleri -><br>kranda ders kayıt k am Dönem Kredisi v inlu ve Seçmeli Ders<br>ta Z Kredi<br>En Az Kredi<br>En Az Kredi<br>En Az Kredi<br>En Az Ders Saati<br>zla Kredi<br>in Alabileceği En Fazla Kredi<br>in Alabileceği En Fazla Kredi<br>in Alabileceği En Fazla Kredi<br>in Alabileceği En Fazla Kredi<br>in Alabileceği En Fazla Kredi<br>in Alabileceği En Fazla Kredi<br>in Alabileceği en fazla ders sayısı<br>ceği en fazla ders sayısı<br>ceği en fazla ders sayısı<br>ceği en fazla ders sayısı<br>ceği en fazla ders sayısı<br>ceği en fazla ders sayısı<br>ceği en fazla ders sayısı<br>ceği en fazla ders sayısı<br>ceği en fazla akts<br>kren uygulanacak kredi<br>eği en fazla akts<br>rken uygulanacak kredi<br>eği en fazla akts<br>rken uygulanacak kredi<br>eği en fazla akts<br>eği en fazla akts<br>eği en fazla akts<br>eği en fazla en fazla en faxen<br>eği en fazla en faxen<br>eği en fazla en faxe | Müfredai<br>curalları t<br>ve Topla<br>s Sayısı c                    | t Sınıf Dö<br>anımlanıı<br>m Döner<br>da %10 ł | inem T<br>r.<br>n AKTS<br>333<br>25<br>33<br>26<br>6<br>6                                                        | 3<br>4<br>4<br>5<br>5<br>5<br>5<br>5<br>5<br>5<br>5<br>5<br>5<br>5<br>5<br>5                                                                                                    | arı -> Dö<br>rencinin<br>kullanı<br>Gereken E<br>ceği En Faz<br>ceği En Faz<br>ceği En Faz<br>Alabileceğ<br>Alabileceğ<br>kseltme içi<br>Dersi Alab<br>dışı alabilec<br>dışı alabileceş<br>şı alabileceş<br>şı alabi                                                                                                    | önem Ta<br>i mezun i<br>lan en ör<br>in Az Ders Sa<br>in Az AKTS<br>ia Ders Sayı<br>da AKTS<br>ia Ders Sayı<br>da AKTS<br>ii En Fazla kr<br>ii En Fazla kr<br>Ders Alabilecceğ<br>in Alabilecceğ<br>in Alabilecceğ<br>in Alabilecceğ<br>in Alabilecceğ<br>in Alabilecceğ<br>i an fazla<br>ken uygulan<br>olarak ders<br>di/akts sin i<br>nacıyla ders<br>arılı derskeri<br>r                                                                                                    | nimlari<br>olabilme<br>temli ala<br>yisi<br>si<br>edi<br>trs Saati<br>nesi Için En<br>i En Fazla Ai<br>erekli En Az<br>kredi<br>ders saati<br>acak akts<br>sirken<br>silrken<br>almasina izi                                                   | si;<br>nlarda<br>(<br>Az Ort.<br>rrs Sayısı<br>Ort.<br>(<br>n ver    |                   |   |
| EnAz Ders<br>                                                                                                    | sSay<br>t                                                                                                    | Müfredai<br>curalları t<br>ve Topla<br>s Sayısı c                    | t Sınıf Dö<br>anımlanıı<br>m Döner<br>da %10 ł | 28<br>6                                                                                                    | 3<br>4<br>5<br>5<br>5<br>6<br>7<br>5<br>7<br>5<br>7<br>7<br>7<br>7<br>7<br>7<br>7<br>7<br>7<br>7<br>7<br>7                                                                                                    | arı -> Dö<br>rencinin<br>kullanıl<br>Gereken E<br>Gereken E<br>Gereken | önem Ta<br>i mezun i<br>lan en ör<br>an Az Ders Sa<br>in Az AKTS<br>da Ders Sayı<br>da AtrS<br>da Ders Sayı<br>da AtrS<br>i En Fazla kr<br>i En Fazla De<br>Ders Alabilreceğ<br>i en fazla<br>keşi en fazla<br>keşi  | nımları<br>olabilme<br>nemli ala<br>yısı<br>sı<br>edi<br>rs Saati<br>nesi İçin En<br>i En Fazla At<br>erekli En Az<br>kredi<br>ders saati<br>nacak akts<br>redi<br>acak akts<br>slırken<br>alırken<br>alırken<br>alırken<br>alırken            | isi;<br>inlarda<br>Az Ort.<br>rs Sayısı<br>Crs<br>Ort.<br>(<br>n ver | ndir.             |   |
| EnAz Ders<br>Kayde<br>Kayde | sSay<br>t<br>t<br>t<br>t<br>t<br>t<br>t<br>t<br>t                                                                                                    | Müfredai<br>curalları t<br>ve Topla<br>s Sayısı (<br>1.5m<br>talama  | t Sınıf Dö<br>anımlanıı<br>m Döner<br>da %10 t | inem T<br>r.<br>n AKTS<br>itesaplaa<br>25<br>33<br>25<br>3<br>2<br>6<br>6<br>6<br>6                              | 3<br>4<br>Cisi öğ<br>Cisi öğ<br>Cisi Ö | arı -> Dö<br>rencinin<br>kullanıl<br>Gereken E<br>Gereken E<br>Gereken | Önem Ta<br>i mezun i<br>lan en ör<br>da Ders Sa<br>da Ders Sayr<br>da Ders Sayr<br>da AKTS<br>da Ders Sayr<br>da AKTS<br>i En Fazla br<br>i En Fazla br<br>Ders Alabilr<br>n Alabileccëj<br>i Alabileccëj<br>i Alabileccej<br>i Alabileccëj<br>i Alabileccëj<br>i Alabi | nimlari<br>olabilme<br>nemli ala<br>iyusi<br>si<br>edi<br>rs Saati<br>nesi İçin En<br>i En Fazla Ai<br>erekli En Az<br>kredi<br>ders saati<br>nacak akts<br>redi<br>lers saati<br>acak akts<br>sirken<br>almasına izi<br>inde<br>sleri Saydırı | si;<br>Inlarda<br>Az Ort.<br>rrs Sayısı<br>Gr.<br>Ort.<br>(<br>N ver | ndır.             |   |

7.Ders Açma İşlemleri (Bölümler tarafından yapılır.)
 a) Ders İşlemleri -> Ders Aç (Müfredat)
 Oluşturulan derslerin öğrenci tarafından görülüp ders kayıtlarının yapılabilmesi için derslerin sistemde açılması gereklidir.

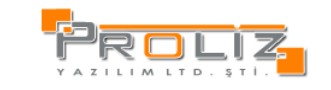

| 😅 🔐 Akaden                                                                                                    | nik Dönem İş                                                                                                    |                                                                                                    |                                                                                              |                                                                                                    |                                                                             |                                                       |                                                                                                    |                                             |                                                                                                    |                                                                                                |                                 |                        |           |                       |                      |
|----------------------------------------------------------------------------------------------------|----------------------------------------------------------------------------------------------------|----------------------------------------------------------------------------------------------------|----------------------------------------------------------------------------------------------|----------------------------------------------------------------------------------------------------|-----------------------------------------------------------------------------|-------------------------------------------------------|----------------------------------------------------------------------------------------------------|---------------------------------------------|----------------------------------------------------------------------------------------------------|------------------------------------------------------------------------------------------------|---------------------------------|------------------------|-----------|-----------------------|----------------------|
|                                                                                                    | R                                                                                                    | eferans Alınac                                                                                                    | ak Müfredat                                                                                  | t Dersleri                                                                                                    |                                                                             |                                                       |                                                                                                    |                                             |                                                                                                    | Açılan                                                                                         | Dersler                         |                        |           |                       |                      |
| Fakülte                                                                                                    | Fee Eduki                                                                                                    | at                                                                                                    |                                                                                              |                                                                                                    |                                                                             |                                                       | 1                                                                                                    | here                                        | 2012-2012 67                                                                                             |                                                                                                |                                 |                        |           |                       | -                    |
| Bölüm                                                                                                    | First-                                                                                                    |                                                                                                    |                                                                                              |                                                                                                    |                                                                             |                                                       | - Don                                                                                                    | nem                                         | Fen Edabiust                                                                                             |                                                                                                |                                 |                        |           |                       |                      |
| Program                                                                                                    | Fizik                                                                                                    |                                                                                                    |                                                                                              |                                                                                                    |                                                                             | 2                                                     | - Pak                                                                                                    | üm                                          | Fizik                                                                                                    |                                                                                                |                                 |                        |           |                       |                      |
| Müfredat                                                                                                    | (2012) (Fir                                                                                                    | ik) 2012 Fizik Müfre                                                                                                    | edatı                                                                                        |                                                                                                    |                                                                             |                                                       | Pro                                                                                                    | gram                                        | Fizik                                                                                                    |                                                                                                |                                 |                        |           |                       |                      |
| Dönem/Sını                                                                                                    | fTümü                                                                                                    | V Tümü                                                                                                    | ×                                                                                            |                                                                                                    |                                                                             | -                                                     | Sini                                                                                                    | ef:                                         | Tümü                                                                                                    |                                                                                                |                                 |                        |           |                       |                      |
| itrelenen M                                                                                                    | lüfredat Ders                                                                                                    | ler                                                                                                    | _                                                                                            |                                                                                                    |                                                                             |                                                       | Seçi                                                                                                    | ilen Prog                                   | gramın Açılan Der                                                                                        | sleri                                                                                          |                                 |                        |           |                       |                      |
| Ders K                                                                                                    | <u>(odu</u>                                                                                                    | Ders Adı                                                                                                    | <u>z krd</u>                                                                                 | <u>AKTS</u>                                                                                                    | <u>Snf</u>                                                                  | Grup                                                  |                                                                                                    | Ders                                        | Kodu                                                                                                    | Ders Adı                                                                                       | Z                               | <u>Snf</u>             | Krd       | AKTS                  |                      |
| F105                                                                                                    |                                                                                                    | Resim 1                                                                                                    | Z 1                                                                                          | 1                                                                                                    | 1                                                                           |                                                       |                                                                                                    | F105                                        |                                                                                                    | Resim 1                                                                                        | Z                               | 1                      | 1         | 1                     |                      |
| F108                                                                                                    |                                                                                                    | Beden 2                                                                                                    | Z 4                                                                                          | 4                                                                                                    | 1                                                                           |                                                       |                                                                                                    | F108                                        |                                                                                                    | Beden 2                                                                                        | z                               | 1                      | 4         | 4                     |                      |
| F109                                                                                                    |                                                                                                    | Matematik 1                                                                                                    | Z 5                                                                                          | 5                                                                                                    | 1                                                                           |                                                       |                                                                                                    | F109                                        |                                                                                                    | Matematik 1                                                                                    | Z                               | 1                      | 5         | 5                     |                      |
| F191                                                                                                    |                                                                                                    | Test 191                                                                                                    | Z 2                                                                                          | 3                                                                                                    | 1                                                                           |                                                       |                                                                                                    |                                             |                                                                                                    | 3-1/1                                                                                          | 1                               | • •                    | ы         |                       |                      |
| F207                                                                                                    |                                                                                                    | Beden 2                                                                                                    | Z 4                                                                                          | 4                                                                                                    | 2                                                                           |                                                       | Тор                                                                                                    | əlam Kre                                    | di:10 Toplam A                                                                                           | KT5:10                                                                                         |                                 |                        |           |                       |                      |
| FEF100                                                                                                    | 2                                                                                                    | Matematik I                                                                                                    | Z 3                                                                                          | 6                                                                                                    | 1                                                                           |                                                       |                                                                                                    |                                             |                                                                                                    |                                                                                                |                                 |                        |           |                       |                      |
| FF102                                                                                                    |                                                                                                    | Fizik 2                                                                                                    | Z 3                                                                                          | 3                                                                                                    | 1                                                                           |                                                       |                                                                                                    |                                             |                                                                                                    |                                                                                                |                                 |                        |           |                       |                      |
|                                                                                                    |                                                                                                    | 7 - 1/1                                                                                                    | 1 💌 K                                                                                        | < ► н                                                                                                    |                                                                             |                                                       |                                                                                                    |                                             |                                                                                                    |                                                                                                |                                 |                        |           | Açılan de<br>ders eil | erslerde<br>Imek isi |
| ×                                                                                                    | Müfredatta b                                                                                                    | ulunan                                                                                                    |                                                                                              |                                                                                                    |                                                                             |                                                       |                                                                                                    |                                             |                                                                                                    |                                                                                                |                                 |                        |           | ders seç              | ilerek 'S            |
| ders                                                                                                    | slerden siste.<br>enilen derslei                                                                                                    | me açılması<br>1 seçilerek                                                                                                    |                                                                                              |                                                                                                    |                                                                             |                                                       |                                                                                                    |                                             |                                                                                                    |                                                                                                | Seçiler                         | n dersin               | farklı    | butonu                | kullanılıı           |
| 'Se<br>saŭ t                                                                                                    | çilenleri Ekle<br>araftaki listev                                                                                                    | ' butonuyla<br>re eklenerek                                                                                                    |                                                                                              |                                                                                                    |                                                                             |                                                       |                                                                                                    |                                             |                                                                                                    |                                                                                                | fal                             | cultelero<br>Imasi ici | te<br>in  | 1                     |                      |
|                                                                                                    | açılmış o                                                                                                    | dur.                                                                                                    |                                                                                              |                                                                                                    |                                                                             |                                                       |                                                                                                    |                                             |                                                                                                    |                                                                                                | k                               | cullanılır.            |           |                       |                      |
|                                                                                                    |                                                                                                    |                                                                                                    |                                                                                              |                                                                                                    |                                                                             |                                                       |                                                                                                    |                                             |                                                                                                    |                                                                                                |                                 |                        |           |                       |                      |
|                                                                                                    |                                                                                                    |                                                                                                    |                                                                                              |                                                                                                    |                                                                             |                                                       |                                                                                                    |                                             |                                                                                                    |                                                                                                |                                 |                        |           |                       |                      |
|                                                                                                    | allealest PL                                                                                                    | 1                                                                                                    |                                                                                              |                                                                                                    |                                                                             |                                                       |                                                                                                    | -                                           | 1                                                                                                    | 100 0000                                                                                       | 1 m tout                        | 1 m                    | could a 1 | ~                     | -                    |
| J Se                                                                                                    | eçilenleri Ekle                                                                                                    | ekete ekleme islem                                                                                                    | ni basan ile tam                                                                             | amlanda                                                                                                    |                                                                             |                                                       |                                                                                                    | Ekle                                        | Değiştir                                                                                                 | 🧆 Çoğalt                                                                                       | Incek                           |                        | Bolumi    | er 📔 S                |                      |
|                                                                                                    |                                                                                                    | and the second special                                                                                                    | the second state and the                                                                     | /0111001000                                                                                                    |                                                                             |                                                       |                                                                                                    |                                             |                                                                                                    |                                                                                                |                                 | -                      |           | $\sim$                |                      |
|                                                                                                    |                                                                                                    |                                                                                                    |                                                                                              | annanut.                                                                                                    |                                                                             |                                                       |                                                                                                    |                                             |                                                                                                    |                                                                                                |                                 |                        |           | ~~                    |                      |
|                                                                                                    |                                                                                                    |                                                                                                    |                                                                                              |                                                                                                    |                                                                             |                                                       | -                                                                                                    |                                             |                                                                                                    |                                                                                                |                                 |                        |           | ~~                    | _                    |
| r fakült                                                                                                    | edeki de                                                                                                    | rs diğer fakü                                                                                                    | iltelerde de                                                                                 | e verilece                                                                                                    | ekse Di                                                                     | ers Ac(N                                              | 1üfred                                                                                                    | lat) el                                     | kranındaki T                                                                                             | .Bölümler I                                                                                    | butonuvli                       | a toplu                | u olari   | ak isten              | nilen fa             |
| fakült<br>I.:: Akade                                                                                                    | edeki de                                                                                                    | rs diğer fakül<br>İşlemleri-> Yeni                                                                                                    | iltelerde de                                                                                 | verilece                                                                                                    | kse De                                                                      | ers Aç(M<br>sı îletişim l                             | 1üfred<br>Kutusu                                                                                                    | lat) el                                     | kranındaki T                                                                                             | .Bölümler l                                                                                    | butonuyla                       | a toplu                | ı olara   | ak isten              | ilen fa              |
| fakült<br>.:: Akade<br>külte M                                                                                                    | edeki de<br>mik Dönem<br>Tühendislik                                                                                                    | rs diğer fakül<br>İşlemleri-> Yeni                                                                                                    | ltelerde de<br>Dönem Ekleni                                                                  | e verilece                                                                                                    | kse De                                                                      | ers Aç(M<br>sı Îletişim I                             | 1üfred,<br>Kutusu                                                                                                    | lat) el                                     | kranındaki T                                                                                             | .Bölümler I                                                                                    | butonuyla                       | a toplu                | ı olara   | ak isten              | iilen fa             |
| fakült<br>:: Akade<br><b>cüite  </b> M<br>:: Dersin                                                                                                    | :edeki de<br>mik Dönem<br>1ühendislik<br>verileceği p                                                                                                    | rs diğer fakül<br>İşlemleri-> Yeni<br>Programda Ders K                                                                                                    | Iltelerde de<br>Dönem Eklen<br>J<br>Kodu, Kredi vej                                          | yor :: We<br>yor :: We<br>yo AKTS farl                                                                                                    | kse De<br>b Sayfa<br><b>klilik gös</b>                                      | ers Aç(M<br>sı îletişim i<br>steriyorsa l             | 1üfredi<br>Kutusu<br>bu değer                                                                                                 | iat) el<br>rler giri                        | kranındaki T<br>Imelidir. Aynı ise                                                                       | .Bölümler l                                                                                    | butonuyla                       | a toplu                | ı olara   | ak isten              | ilen fa              |
| fakült<br>I.:: Akade<br>külte M<br>t: Dersin<br>Progr                                                                                                    | :edeki de<br>mik Dönem<br>1ühendislik<br>verileceği p<br>ramlar                                                                                                    | rs diğer fakül<br>İşlemleri-> Yeni<br>Ərogramda Ders K                                                                                                    | lltelerde de<br>Dinem Ekleni<br>Kodu, Kredi vej                                              | yor : We<br>yor : We<br>yor : We<br>yor : We                                                                                                    | kse De<br>b Sayfa<br>klilik gös<br>Ki                                       | ers Aç(M<br>sı İletişim I<br>iteriyorsa I<br>redi AKT | 1üfreda<br>Kutusu<br>bu değer                                                                                                 | at) el<br>rler giri<br>Ders                 | kranındaki T<br>Imelidir. Aynı ise<br>sin Açılan Progra                                                  | .Bölümler l<br>boş bırakılma                                                                   | butonuyla<br>Indur.             | a toplu<br>⊵           | I Olara   | ak isten              | iilen fa             |
| fakült<br>.:: Akade<br>külte M<br>t: Dersin<br>Progr<br>Müher                                                                                                    | edeki de<br>mik Dönem<br>Tühendislik<br>verileceği p<br>ramlar<br>ndislik->Bilgisa                                                                                                    | rs diğer fakül<br>İşlemleri-> Yeni<br>ırogramda Ders K<br>ıyar Mühendislği                                                                                                    | lltelerde de<br>Dönem Ekleni<br>Godu, Kredi vej                                              | yor :: We<br>yor :: We<br>yor :: We<br>yor :: We                                                                                                    | kse De<br>b Sayfas<br>klilik gös<br>Ka                                      | ers Aç(M<br>ii İletişim I<br>teriyorsa I<br>redi AKT  | 1üfreda<br>Kutusu<br>Su değer                                                                                                 | at) el<br>rler giri<br>Ders<br>Mühe         | kranındaki T<br>Imelidir. Aynı ise<br>sin Açılan Progra<br>endisik->Elektrik El                          | .Bölümler I<br>boş bırakılma<br>mları<br>ektronik Mühendis                                     | butonuyla<br>Indar.<br>skiji 10 | a toplu                | I Olara   | ak isten<br>u Kredi   | ilen fa              |
| fakült<br>.:: Akade<br>külte M<br>t: Dersin<br>Proge<br>Müher                                                                                                    | edeki de<br>mik Dönem<br>Tühendislik<br>verileceği p<br>ramlar<br>ndislik->Bilgisa<br>ndislik->Bilgisa                                                                                                    | rs diğer fakül<br>işlemleri-> Yeni<br>rogramda Ders K<br>ıyar Mühendislği<br>ıyar Mühendislği                                                                                                    | lltelerde de<br>Dönem Ekleni<br>Godu, Kredi vey                                              | yor :: We<br>yor :: We<br>yor : We<br>yor : We<br>yor : We    | kse De<br>b Sayfas<br>klilik gös<br>k                                       | ers Aç(M<br>i îletişim î<br>teriyorsa l<br>redi AKT   | 1üfreda<br>Kutusu<br>Su değer<br>S                                                                                            | lat) el<br>rler giri<br>Ders<br>Mühe        | kranındaki T<br>İmelidir. Aynı ise<br>sin Acılan Progra<br>endişik->Elektrik El<br>endişik->İnşaat Mu    | .Bölümler l<br>boş bırakılma<br>mları<br>ektronik Mühendis<br>ihendisiği                       | butonuyla<br>Inder.<br>seği IO  | a toplu<br>De          | I Olara   | ak isten<br>u Kredi   | ilen fa<br>≥         |
| r fakült<br>.:: Akade<br>.külte M                                                                                                    | edeki de<br>mik Dönem<br>Tühendislik<br>verileceği p<br>ramlar<br>ndislik->Bilgisa<br>ndislik->Bilgisa<br>ndislik->Bilgisa                                                                                                    | rs diğer fakül<br>İşlemleri-> Yeni<br>Irogramda Ders K<br>Iyar Mühendisliği<br>Iyar Mühendis IO<br>Isis. Müh. Program                                                                                                    | litelerde de<br>Dönem Ekleni<br>Godu, Kredi veş                                              | yor : We<br>a AKTS farl<br>Ders Kodu                                                                                                    | kse De<br>b Sayfas<br>klilik gös<br>k                                       | ers Aç(M<br>i îletişim i<br>teriyorsa l<br>redi AKT   | 1üfreda<br>Kutusu<br>Su değer                                                                                                 | at) ek<br>rler giri<br>Ders<br>Mühe         | kranındaki T<br>Imelidir. Aynı ise<br>sin Acılan Progra<br>endişlik->Elektrik El<br>endişlik->İnşaat Mu  | <b>. Bölümler I</b><br><b>boş bırakılma</b><br>mları<br>ektronik Mühendik<br>İhendicliği       | butonuyla<br>Idar.<br>siiği 10  | a toplu<br>⊵           | I Olara   | ak isten<br>u Kredi   | iilen fa             |
| fakült<br>.:: Akade<br>külte M<br>t: Dersin<br>Proge<br>Müher<br>Müher<br>Müher                                                                                                    | edeki de<br>mik Dönem<br>Tühendislik<br>verileceği p<br>ramlar<br>ndislik->Bilgisa<br>ndislik->Bilgisa<br>ndislik->Bilgisa<br>ndislik->Bilgisa                                                                                                    | rs diğer fakül<br>İşlemleri-> Yeni<br>ırogramda Ders K<br>ıyar Mühendisliği<br>ayar Mühendis IO<br>ıs Sis. Müh. Program<br>UOp                                                                                                    | iltelerde de<br>Dönem Ekleni<br>Godu, Kredi ve                                               | yor : We<br>                                                                                                    | khik gös                                                                    | ers Aç(M<br>i fletişim i<br>teriyorsa l<br>redi AKT   | 1üfreda<br>Kutusu<br>Su değer<br>S<br>⊖<br>⊖                                                                                  | lat) el<br>rier giri<br><u>Ders</u><br>Mühe | kranındaki T<br>Imelidir. Aynı ise<br>im Acılan Progra<br>endislik->Elektrik El<br>endislik->İnşaat Mü   | . Bölümler I<br><b>boş bırakılma</b><br>mlar<br>ektronik Mühendis<br>ihendisliği               | Dutonuyla<br>Idar.<br>siiği 10  | a toplu                | I Olara   | ak isten<br>u Kredi   | ilen fa              |
| fakült<br>::: Akade<br>külte M<br>t: Dersin<br>Proge<br>Müher<br>Müher<br>Müher<br>Müher                                                                                                    | edeki del<br>mik Dönem<br>Tühendislik<br>verileceği p<br>ramlar<br>ndislik->Bilgisa<br>ndislik->Bilgisa<br>ndislik->Bilgisa<br>ndislik->Bilgisa<br>ndislik->Bilgisa                                                                                                    | rs diğer fakül<br>İslemleri-> Yeni<br>rogramda Ders K<br>ıyar Mühendelği<br>ıyar Mühende IO<br>Sis. Müh. Program<br>Uolo<br>ik Elektronik Mühend                                                                                                    | ltelerde de<br>Dönem Ekleni<br>Godu, Kredi vey                                               | verilece<br>yor We<br>-<br>ra AKTS farf<br>Ders Kodu                                                                                                    | khik gös<br>b Sayfas<br>khik gös<br>k                                       | ers Aç(N<br>i îletişim î<br>redi AKT                  | 1üfred:<br>kutusu<br>su değer                                                                                                 | at) el                                      | kranındaki T<br>Imelidir. Aynı iss<br>sin Açılan Progra<br>endelik->Elektrik El<br>endelik->İnşaat Mü    | .Bölümler H<br>boş bırakılma<br>mlara<br>ektronik Mühendik<br>İhendisiği                       | Dutonuyla<br>Irdır.<br>sığı IO  | a toplu                | I Olara   | ak isten<br>u Kredi   | ilen fa<br>≥         |
| r fakült<br>.:: Akade<br>külte M<br>t: Dersin<br>Proge<br>Müher<br>Müher<br>Müher<br>Müher<br>Müher<br>Müher                                                                                                    | edeki de<br>mik Dönem<br>Tühendislik<br>verileceği p<br>ramlar<br>ndislik->Bilgisa<br>ndislik->Bilgisa<br>ndislik->Bilgisa<br>ndislik->Bilgisa<br>ndislik->Bilgisa<br>ndislik->Elektr<br>ndislik->Elektr                                                                                                    | rs diğer fakül<br>Təlemleri-> Yeni<br>rogramda Ders K<br>iyar Mühendəliği<br>iyar Mühendə IO<br>(Sis. Müh. Program<br>Uolop<br>ik Elektronik Mühend<br>stri Mühendəliği                                                                                                    | Itelerde de<br>Dönem Ekleni<br>Godu, Kredi vey                                               | verilece<br>yor We<br>z]<br>a AKTS farl                                                                                                    | klik gös<br>b Sayfas<br>klik gös<br>G                                       | ers Aç(N<br>i lietisin i<br>teriyorsa l<br>redi AKT   | 1üfred:<br>kutusu<br>su değer                                                                                                 | at) el<br>rler giril<br>Ders<br>Mühe        | kranındaki T<br>Imelidir. Aynı ise<br>sin Acılan Progra<br>endislik->Elektrik El<br>endislik->İngaat Mu  | .Bölümler I<br><b>boş bırakılma</b><br><b>imlar</b><br>ektronik Mühendis<br>ihendisliği        | butonuyla<br>Idar.              | a toplu                | I Olara   | ak isten<br>u Kredi   | ilen fa<br>≥         |
| fakült<br>.:: Akade<br>külte M<br>t: Dersin<br>Müher<br>Müher<br>Müher<br>Müher<br>Müher<br>Müher<br>Müher                                                                                                    | edeki de<br>mik Dönem<br>tühendislik<br>verileceği p<br>amlar<br>dıdisk->Bilgisa<br>ndislik->Bilgisa<br>ndislik->Bilgisa<br>ndislik->Bilgisa<br>ndislik->Elektr<br>ndislik->Elektr                                                                                                    | rs diğer fakül<br>Islemieri-> Yeni<br>rogramda Ders K<br>ıyar Mühendislö<br>iyar Mühendislö<br>isis. Müh. Program<br>Uolp<br>ki Elektronik Mühend<br>stri Mühendislö<br>isistemieri                                                                                                    | Itelerde de<br>Dönem Ekleni<br>Godu, Kredi vey<br>diskiği                                    | verilece<br>yor :                                                                                                    | kse De<br>b Sayfas<br>khik gös<br>r<br>C                                    | ers Aç(N                                              | 1üfreda<br>(utusu<br>5 @                                                                                                    | at) ek<br>rler giril<br>Ders<br>Mühe        | kranındaki T<br>İmelidir. Aynı isc<br>sin Acılan Progra<br>endisik->Elektrik El<br>endisik->İnşaat Mü    | .Bölümler I<br>boş bırakılma<br>mlar<br>ektronik Mühendis<br>ihendisliği                       | butonuyla<br>Ider.              | a toplu                | I Olara   | ak isten<br>u Kredi   | ilen fa<br>≥         |
| r fakült<br>::: Akade<br>külte M<br>t: Dersin<br>Nüher<br>Müher<br>Müher<br>Müher<br>Müher<br>Müher<br>Müher                                                                                                    | edeki de<br>mik Dönem<br>tihendislik<br>verileceği p<br>ramlar<br>ndislik->Bilgisa<br>ndislik->Bilgisa<br>ndislik->Bilgisa<br>ndislik->Eiktir<br>ndislik->Eiktir<br>ndislik->Enerji<br>ndislik->Enerji                                                                                                    | rs diğer fakül<br>İslemleri -> Yeni<br>Irogramda Ders Ko<br>iyar Mühendislği<br>iyar Mühendislği<br>isle. Müh. Program<br>Uolo<br>ik Elektronik Mühendislği<br>Sistemleri<br>e Mühendislği                                                                                                    | Itelerde de<br>Dönem Ekleni<br>Kodu, Kredi vey                                               | verilece<br>yor ::                                                                                                    | kse De<br>b sayfas<br>khik gösi                                             | ers Aç(M<br>i fletişin i<br>redi AKT                  | 1üfreda<br>(utusu<br>su değer                                                                                                 | at) ek<br>rler giril<br>Ders<br>Mühe        | kranındaki T<br>Imelidir. Aynı ise<br>sin Acılan Progra<br>endislik->Elektrik El<br>endislik->İnşaat Mü  | .Bölümler I<br>boş bırakılma<br>mlar<br>ektronik Mühendis<br>ihendisliği                       | butonuyla<br>Indir.<br>aliği IO | a toplu                | I Olara   | ak isten<br>u Krede   | ilen fa<br>≥         |
| r fakült<br>.:: Akade<br>külte M<br>ti: Dersin<br>Müher<br>Müher<br>Müher<br>Müher<br>Müher                                                                                                    | edeki de;<br>mik bönem<br>Tühendisik<br>verileceği p<br>amlac<br>ndisik->Bigsa<br>ndisik->Bigsa<br>ndisik->Bigsa<br>ndisik->Bigsa<br>ndisik->Bigsa<br>ndisik->Salişa<br>ndisik->Salişa<br>ndisik->Salişa                                                                                                    | rs diğer fakül<br>İslemleri –> Yeni<br>rogramda Ders Ki<br>ıyar Mühendislği<br>ıyar Mühendislği<br>ulup<br>ki Elektronik Mühend<br>kiri Mühendislği<br>Sistemleri<br>e Mühendislği Proç                                                                                                    | Itelerde de<br>Donem Ekleni<br>Godu, Kredi vey<br>Iskiji                                     | verilece<br>yar We<br>a AKTS farl<br>Ders Kodu                                                                                                    | kse De<br>b Sayfar<br>klilk gös<br>k                                        | ers Aç(M                                              | 1üfred:<br>Kutusu                                                                                                    | lat) ek                                     | kranındaki T<br>Imelidir. Aynı ise<br>sin Acıları Proqra<br>endislik->Elektrik El<br>endislik->İnşaat Mü | .Bölümler I<br>boş bırakılma<br>mıkar<br>ektronik Mühendi<br>ihendisliği                       | Dutonuyla<br>Idır.              | a toplu                | I Olara   | ak isten<br>u Kredi   | ilen fa              |
| r fakült<br>.:: Akade<br>külte M<br>t: Dersin<br>Müher<br>Müher<br>Müher<br>Müher<br>Müher<br>Müher                                                                                                    | edeki de;<br>mik Dönem<br>Tühendisik<br>verileceği p<br>amlar<br>ndsik->Bigisa<br>ndsik->Bigisa<br>ndsik->Bigisa<br>ndsik->Bigisa<br>ndsik->Eektr<br>ndsik->Eektr<br>ndsik->Eektr<br>ndsik->Eektr<br>ndsik->Eektr                                                                                                    | rs diğer fakül<br>İslemleri-> Yeni<br>rogramda Ders K<br>ıyar Mühendisliği<br>ıyar Mühendisliği<br>iyar Mühendisliği<br>i Sisterini<br>i Sisterini<br>e Mühendisliği Proç<br>tronik Mühendisliği Proç<br>tronik Mühendisliği Pro                                                                                                    | Itelerde de<br>Dönem Ekleni<br>Godu, Kredi vey<br>Jisliği<br>gram                            | vor:ilece<br>yor:                                                                                                    | kse De<br>b Sayfar<br>chik gös<br>kr                                        | ers Aç(N                                              | 1üfred:<br>kutusu                                                                                                    | lat) ek                                     | kranındaki T<br>Imelidir. Aynı ise<br>sin Acılan Progra<br>endislik>Elektrik El<br>endislik>İnşaat Mü    | .Bölümler H<br>boş brakılma<br>mı tarı<br>ektronik Mühendi<br>ihendisliği                      | butonuyla<br>Inder.             | a toplu                | I Olara   | ak isten<br>u Kredi   | ilen fa              |
| r fakült<br>::: Akade<br>külte Miher<br>Müher<br>Müher<br>Müher<br>Müher<br>Müher<br>Müher<br>Müher<br>Müher<br>Müher                                                                                                    | edeki de<br>mik Dönem<br>Tühendisik<br>verileceği p<br>amlar<br>disik->Bigisa<br>ndisik->Bigisa<br>ndisik->Bigisa<br>ndisik->Eektri<br>ndisik->Eektri<br>ndisik->Eerdi<br>ndisik->Maka<br>ndisik->Maka<br>ndisik->Maka                                                                                                    | rs diğer fakül<br>İslemleri-> Yeni<br>rogramda Ders K<br>yar Mühendsiği<br>ryar Mühendsiği<br>sis. Nüh. Program<br>Uolo<br>ik Elektronik Mühendelöği<br>rötümk Mühendelöği<br>Proçi<br>te Mühendelöği<br>Protiv Mühendelöği<br>Potiv Mühendelöği                                                                                                    | Itelerde de<br>Dönem Ekleni<br>Godu, Kredi vey<br>Jishği<br>gram                             | voria AKTS fari                                                                                                    | kise De<br>b Sayfas                                                         | ers Aç(M                                              | 1üfreda<br>attusu                                                                                                    | iat) ek                                     | kranındaki T<br>Imelidir. Aynı ise<br>sin Acılan Progra<br>endisile>Elektrik El<br>endisile>İngaat Mu    | . Bölümler h<br>boş bırakılma<br>mlar<br>ektronik Mühendik<br>ihendisiği                       | outonuyla<br>Inder.<br>Alĝi 10  | a toplu                | I Olara   | ak isten<br>u Kredi   | ilen fa              |
| Fakült<br>:: Akade<br>külte Miter<br>Müher<br>Müher<br>Müher<br>Müher<br>Müher<br>Müher<br>Müher<br>Müher<br>Müher                                                                                                    | edeki de<br>mik binem<br>tuhendislik<br>venleceği p<br>amlar<br>ndislik - Bilgia<br>ndislik - Bilgia<br>ndislik - Bilgia<br>ndislik - Stalik<br>ndislik - Stalik<br>ndislik - Stalik<br>ndislik - Naka<br>ndislik - Naka<br>ndislik - Naka                                                                                                    | rs diğer fakül<br>Talemleri> Yeni<br>Irogramda Ders K<br>iyar Mühendisliği<br>iyar Mühendisliği<br>iyar Mühendisliği<br>ik Elektronik Mühendisliği<br>Sistemleri<br>e Mühendisliği Prog<br>tronik Mühendisliği<br>n Mühendisliği<br>n Mühendisliği                                                                                                    | Itelerde de<br>Dönem Ekleni<br>Godu, Kredi vey<br>Jisliği<br>gram<br>rogram                  | verilece<br>yor We<br>a AKTS fari<br>Ders Kodu                                                                                                    | kse De<br>b Saylas<br>kilik gösi<br>kr<br>C                                 | ers Aç(N                                              | 1üfreda<br>atusu                                                                                                    | at) el<br>ner girl<br>Ders<br>Mühe          | kranındaki T<br>İmelidir. Aynı isc<br>sin Acılan Progra<br>endisik->Elektrik El<br>endisik->İngaat Mü    | <b>. Bölümler I</b><br><b>tos brakılma</b><br><b>mlar</b><br>ektronik Mühendis<br>ihendisliği  | outonuyla<br>Idar.<br>Hği IO    | a toplu                | ı olara   | ak isten<br>u Kreda   | ilen fa              |
| fakült       :: Akade       külte       külte       Müher       Müher       Müher       Müher       Müher       Müher       Müher       Müher       Müher       Müher       Müher       Müher       Müher       Müher       Müher       Müher       Müher       Müher | edeki de<br>mik bönem<br>töhendisik<br>verileceği p<br>zamlar<br>ndisik->Bilgian<br>ndisik->Bilgian<br>ndisik->Bilgian<br>ndisik->Elektri<br>ndisik->Elektri<br>ndisik->Elektri<br>ndisik->Maka<br>ndisik->Maka<br>ndisik->Netat<br>ndisik->Otom<br>ndisik->Otom<br>ndisik->Otom                                                                                                    | rs diğer fakül<br>İslemleri -> Yeni<br>rogramda Ders Ko<br>ıyar Mühendislği<br>ıyar Mühendislği<br>yar Mühendislği<br>ki Elektronik Mühend<br>ki Elektronik Mühendislği<br>me Mühendislği Progra<br>Mühendislği Progra<br>Mühendislği Progra                                                                                                    | Itelerde de<br>Dönem Ekleni<br>Godu, Kredi vey<br>Jisliĝi<br>gram<br>irogram<br>am           | verilece<br>yor :                                                                                                    | kse De<br>li Sayfas<br>ktilik göss<br>C C C C C C C C C C C C C C C C C C C | ers Aç(N                                              | 1üfreda<br>Totusu                                                                                                    | at) ek                                      | kranındaki T<br>Imelidir. Aynı ise<br>sin Acılan Progra<br>endislik->Elektrik El<br>endislik->Engaat Mu  | .Bölümler I<br>boş bırakılma<br>mlar<br>ektronik Mühendis<br>ihendisliği                       | Jutonuyla<br>Indir.             | a toplu                | i olara   | ak isten<br>u Kredi   | ilen fa              |
| r fakült<br>Akade<br>külte M<br>t: Persin<br>Proof<br>Müher<br>Müher<br>Müher<br>Müher<br>Müher<br>Müher<br>Müher<br>Müher                                                                                                    | edeki de;<br>mik binem<br>Tühendisik<br>verileceği p<br>amlat<br>ndisik-> Bilgia<br>ndisik-> Bilgia<br>ndisik-> Selişi<br>ndisik-> Selişi<br>ndisik-> Selişi<br>ndisik-> Selişi<br>ndisik-> Nabe<br>ndisik-> Mabe<br>ndisik-> Varia<br>ndisik-> Varia                                                                                                    | rs diğer fakül<br>İslemleri -> Yeni<br>rogramda Ders Ki<br>ıyar Mühendisliği<br>uyar Mühendisliği<br>ulup<br>ki Elektronik Mühendisliği<br>istemleri<br>e Mühendisliği Progr<br>tronk Mühendisliği Progr<br>trok Mühendisliği Progr<br>m Mühendisliği Progra                                                                                                    | Itelerde de<br>Dönem Ekleni<br>Godu, Kredi vey<br>Islāği<br>gram<br>rogram<br>am             | vor and other states and other states an | kse De<br>h Sayfar<br>klik gös<br>k<br>C                                    | ers Aç(M                                              | 1üfred.<br>Kritosu<br>vu değer<br>S                                                                                           | at) ek                                      | kranındaki T<br>Imelidir. Aynı iss<br>sin Acılan Progra<br>endislik->Elektrik El<br>endislik->İnşaat Mü  | .Bölümler f                                                                                    | outonuyla<br>hdır.              | a toplu                | I Olara   | ak isten<br>u Kredi   | ilen fa              |
| ir fakült<br>aküte M<br>aküte M<br>bt: Dersin<br>Müher<br>Müher<br>Müher<br>Müher<br>Müher<br>Müher<br>Müher<br>Müher<br>Müher                                                                                                    | edeki de;<br>mik Dönem<br>Tühendisik<br>verileceği p<br>amlar<br>ndisik - Bilgia<br>ndisik - Bilgia<br>ndisik - Saligia<br>ndisik - Saligia<br>ndisik - | rs diğer fakül<br>İslemleri-> Yeni<br>rogramda Ders K<br>nyar Mühendisliği<br>nyar Mühendisliği<br>islaterileri<br>e Mühendisliği Program<br>türi Mühendisliği Program<br>Mühendisliği Program<br>Mühendisliği Program<br>Mühendisliği Program<br>Mühendisliği Program<br>Mühendisliği Program<br>Mühendisliği Program<br>Mühendisliği Program<br>Mühendisliği Program<br>Mühendisliği Program | Itelerde de<br>Dönem Ekleni<br>Godu, Kredi vey<br>Jisliği<br>gram<br>rogram<br>am            | vor a AKTS fari                                                                                                    | kse De                                                                      | ers Ac(N                                              | tüfred.<br>Kıtıssı<br>Su değer<br>S                                                                                           | at) eł<br>ner girli<br>Ders<br>J Mühe       | kranındaki T<br>Imelidir. Aynı ise<br>sin Acılan Progra<br>endelik->Elektrik El<br>endelik->İngaat Mu    | Bölümler I<br>boş bırakılma<br>ımlar<br>ektronik Mühendik<br>ihendisiği                        | outonuyla<br>hdir.<br>ilği 10   | a toplu                | i olara   | ak isten<br>u Kredi   | ilen fa              |
| sir fakült<br>akütte M<br>kot: Dersin<br>Müher<br>Müher<br>Müher<br>Müher<br>Müher<br>Müher<br>Müher<br>Müher<br>Müher<br>Müher<br>Müher<br>Müher                                                                                                    | edeki de<br>mik binem<br>tuhendislik<br>verileceği p<br>ramlar<br>ndislik - Bilgia<br>ndislik - Bilgia<br>ndislik - Silgia<br>ndislik - Stalik<br>ndislik - Stalik<br>ndislik - Stalik<br>ndislik - Naka<br>ndislik - Naka<br>ndislik - Vatin<br>ndislik - Vatin<br>seçilenleri E                                                                                                    | rs diğer fakül<br>Talemleri> Yeni<br>rogramda Ders K<br>iyar Mühendisliği<br>iyar Mühendisliği<br>iyar Mühendisliği<br>iyar Mühendisliği<br>isternleri<br>e Mühendisliği Progra<br>m Mühendisliği<br>n Mühendisliği<br>n Mühendisliği<br>n Mühendisliği<br>Mühendisliği                                                                                                    | Itelerde de<br>Dönem Ekleni<br>Kodu, Kredi vey<br>Jishiji<br>gram<br>rogram<br>am<br>am      | verilece<br>vor                                                                                                    | kse Dd                                                                      | ers Aç(N                                              |                                                                                                    | at) eł                                      | kranındaki T<br>Imelidir. Aynı isc<br>sin Acılan Progra<br>endislik->Elektrik El<br>endislik->İnşaat Mü  | <b>. Bölümler I</b><br><b>toş bırakılma</b><br><b>mlar</b><br>ektronik Mühendis<br>ihendisliği | Jutonuyla<br>Inder.             | a toplu                | I Olara   | ak isten<br>u Kreda   | ilen fa<br>≥         |
| ir fakült<br>akülte M<br>bit Dersin<br>Prost<br>Müher<br>Müher<br>Müher<br>Müher<br>Müher<br>Müher<br>Müher<br>Müher<br>Müher<br>Müher<br>Müher<br>Müher<br>Müher<br>Müher<br>Müher<br>Müher<br>Müher<br>Müher<br>Müher                                               | edeki de<br>mik bönem<br>Tühendislik<br>verileceği p<br>zamlar<br>ndislik > Bilgia<br>ndislik > Bilgia<br>ndislik > Bilgia<br>ndislik > Bilgia<br>ndislik > Bilgia<br>ndislik > Elektri<br>ndislik > Tedüs<br>ndislik > Maka<br>ndislik > Maka<br>ndislik > Maka<br>ndislik > Vetalin<br>ndislik > Vetalin<br>ndislik > Vetalin<br>ndislik > Vetalin<br>ndislik > Yazılın<br>seçilenleri El<br>gramların el                                                                                                    | rs diğer fakül<br>İslemleri> Yeni<br>rogramda Ders Ko<br>iyar Mühendisiği<br>iyar Mühendisiği<br>iyar Mühendisiği<br>ixi Mühendisiği<br>e Mühendisiği<br>me Mühendisiği Progra<br>Mühendisiği Progra<br>Mühendisiği Progra<br>Mühendisiği Progra<br>Mühendisiği Progra                                                                                                    | Itelerde de<br>Dönem Ekleni<br>Godu, Kredi vey<br>Jisliĝi<br>gram<br>rogram<br>am<br>am      | verilece<br>yor verilece<br>a AKTS farl<br>ers Kodu                                                                                                    | kse DC                                                                      | ers Aç(N                                              | 1üfred.<br>Kirosu<br>su değer<br>S                                                                                            | at) eł                                      | kranındaki T<br>Imelidir. Aynı isc<br>sin Acılan Propra<br>andıslik->Elektrik El<br>endislik->İnşaat Mi  | .Bölümler I<br>boş bırakılma<br>ımlar<br>ektronik Mühendis<br>ihendisliği                      | outonuyla<br>ldır.<br>अञ्चा १०  | a toplu                | I Olara   | ak isten<br>u Kreda   | ilen fa              |
| ir fakült<br>Akade<br>akülte M<br>Constant<br>Müher<br>Müher<br>Müher<br>Müher<br>Müher<br>Müher<br>Müher<br>Müher<br>Müher<br>S<br>S<br>S                                                                                                    | edeki dei<br>mik Dönem<br>Tühendisik<br>verleceği p<br>amlat<br>ndsik->Bigia<br>ndsik->Bigia<br>ndsik->Bigia<br>ndsik->Bigia<br>ndsik->Elektri<br>ndsik->Elektri<br>ndsik->Elektri<br>ndsik->Elektri<br>ndsik->Nekat<br>ndsik->Nekat<br>ndsik->Vazin<br>seçilenleri El<br>gramların el                                                                                                    | rs diğer fakül<br>İslemleri -> Yeni<br>rogramda Ders Ko<br>ıyar Mühendisiği<br>ıyar Mühendisiği<br>uOqb<br>ik Elektronik Mühendisiği<br>ixti Mühendisiği Progra<br>et Mühendisiği Progra<br>nühendisiği Progra<br>nühendisiği Progra<br>Nühendisiği Progra<br>kle                                                                                                    | Itelerde de<br>Donem Ekleni<br>Godu, Kredi vey<br>Islâji<br>gram<br>rogram<br>am<br>am<br>am | verilece<br>vor ::                                                                                                    | kse De                                                                      | ers Aç(M                                              | 1üfred.<br>Kıtıcsu<br>su değer<br>S<br>Q<br>Q<br>Q<br>Q<br>Q<br>Q<br>Q<br>Q<br>Q<br>Q<br>Q<br>Q<br>Q<br>Q<br>Q<br>Q<br>Q<br>Q | at) eł                                      | kranındaki T<br>Imelidir, Aynı ise<br>sin Acılan Progra<br>endislik->Elektrik El<br>endislik->Engaat Mü  | .Bölümler f                                                                                    | outonuyla<br>hdir.              | a toplu                | olara     | ak isten<br>u Kredi   | ilen fa              |
| ir fakült                                                                                                    | edeki de;<br>mik birnem<br>lühendisik<br>verileceği p<br>amlat<br>ndisik-> Bigisa<br>ndisik-> Bigisa<br>ndisik-> Silşim<br>ndisik-> Silşim<br>ndisik-> Selşim<br>ndisik-> Selşim<br>ndisik-> Vazim<br>ndisik-> Vazim<br>ndisik-> Vazim<br>ndisik-> Vazim                                                                                                    | rs diğer fakül<br>İslemleri -> Yeni<br>rogramda Ders Ki<br>yar Mühendisliği<br>yar Mühendisliği<br>Vulp<br>ik Elektronik Mühendisliği<br>Sistemleri<br>e Mühendisliği Progra<br>toti Mühendisliği Progra<br>ni Mühendisliği Progra<br>Mühendisliği Progra<br>kke keme işlemi başa                                                                                                    | Itelerde de<br>Dönem Ekleni<br>Sodu, Kredi vey<br>Isliği<br>gram<br>rogram<br>am<br>am       | e verilece<br>yor : We<br>a AKTS fart<br>Ders Kodu                                                                                                    | kse De                                                                      | ers Ac(N                                              |                                                                                                    | at) eł                                      | kranındaki T<br>Imelidir. Aynı ise<br>sin Acılan Progra<br>endislik->Elektrik El<br>endislik->İngaat Mü  | . Bölümler I<br><b>boş bırakılma</b><br><b>mlar</b><br>ektronik Mühendi<br>ihendisiği          | outonuyla<br>Ider.<br>Ilĝi 10   | a toplu                | olara     | ak isten<br>u Kredi   | ilen fa              |
| r fakült<br>Akade<br>hüite M<br>hüite M<br>Müher<br>Müher<br>Müher<br>Müher<br>Müher<br>Müher<br>Müher<br>Müher<br>Müher                                                                                                    | edeki de<br>mik binem<br>luhendislik<br>verileceği p<br>zımlar<br>ndislik->Bilgia<br>ndislik->Bilgia<br>ndislik->Bilgia<br>ndislik->Bilgia<br>ndislik->Bilgia<br>ndislik->Bilgia<br>ndislik->Sela<br>ndislik->Netar<br>ndislik->Vazim<br>ndislik->Vazim<br>seçilenleri Fi<br>gramların el                                                                                                    | rs diğer fakül<br>İslemleri-> Yeni<br>rogramda Ders K<br>ayar Mühendisliği<br>iyar Mühendisliği<br>iyar Mühendisliği<br>islətenleri<br>e Mühendisliği Progra<br>Mühendisliği Progra<br>Mühendisliği Progra<br>Mühendisliği Progra<br>Mühendisliği Progra<br>Mühendisliği Progra<br>Mühendisliği Progra                                                                                         | Itelerde de<br>Dönem Ekleni<br>Sodu, Kredi vey<br>Jisliği<br>gram<br>rogram<br>am<br>am      | vor a. We a AKTS fari Ders Kodu                                                                                                    | kse Dd                                                                      | ers Aç(N                                              | 1üfred.                                                                                                    | at) ek                                      | kranındaki T<br>Imelidir. Aynı ise<br>sin Açılan Progra<br>endisile->Elektrik El<br>endisile->İngaat Mü  | Bölümler I<br>boş bırakılma<br>mlar<br>ektronik Mühendik<br>ihendisliği                        | Jutonuyla<br>Inder.             | a toplu                | rs Kod    | ak isten<br>u Kreda   | ilen fa              |

b) Ders İşlemleri -> Ders Aç(Hareket) (Bölümler Tarafından Yapılır.) Dersler müfredattan açılabileceği gibi önceki dönemlerde açılan dersler referans alınarak da açılabilir. Bunun için hangi dönemdeki dersi açmak istiyorsak o dönem seçilip listelenen derslerden istenilen ders seçilerek 'Seçilenleri Ekle' butonuyla yeni dönemde açılmış olur.

# Kırıkkale Üniversitesi

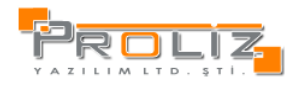

|             | demik Dönem Işlemler | i-> Yeni Dönem Ekleniyoı | r :: We | eb Say     | fası İleti | şim Kutusu  |         |                       |                 |   |            |          |             |   |
|-------------|----------------------|--------------------------|---------|------------|------------|-------------|---------|-----------------------|-----------------|---|------------|----------|-------------|---|
|             | R                    | eferans Alınacak D       | ersler  |            |            |             |         |                       | Açılan Dersle   | r |            |          |             |   |
| önen        | 2011-2012 Güz        |                          |         | >          |            |             | Dönem   | 2012-2013 Güz         |                 |   |            |          |             | ŀ |
| külte       | Fen Edebiyat         |                          |         |            |            |             | Fakülte | Fen Edebiyat          |                 |   |            |          |             | Ŀ |
| ölüm        | Fizik                |                          |         |            |            |             | Bölüm   | Fizik                 |                 | _ |            |          |             |   |
| ogram       | Fizik                |                          |         |            |            |             | Program | n Fizik               |                 |   |            |          |             |   |
| nıf         | Tümü                 |                          |         |            |            |             | Sinif:  | Tümü                  |                 |   |            |          |             |   |
| relene      | n Dersler            |                          |         |            |            |             | Seçilen | Programın Açılan Ders | leri            |   |            |          |             |   |
| <u>  5.</u> | <u>lo Ders Kodu</u>  | <u>Ders Adı</u>          | Z       | <u>Snf</u> | Krd        | <u>AKTS</u> | 🗖 🖬 🖻   | <u>Ders Kodu</u>      | <u>Ders Adı</u> | Z | <u>Snf</u> | Krd      | <u>AKTS</u> |   |
| 1           | FF101                | Fizik 1                  | Z       | 1          | 3          | 3           |         | F105                  | Resim 1         | Z | 1          | 1        | 1           |   |
| 1           | FF103                | Müzik 1                  | Z       | 1          | 2          | 2           |         | F108                  | Beden 2         | z | 1          | 4        | 4           |   |
| 1           | F105                 | Resim 1                  | Z       | 1          | 1          | 1           |         | F109                  | Matematik 1     | Z | 1          | 5        | 5           |   |
| 1           | F107                 | Beden 1                  | Z       | 1          | 4          | 4           |         |                       | 3-1/1 1 -       |   | •          | ы        |             |   |
| 1           | F109                 | Matematik 1              | Z       | 1          | 5          | 5           | Toplam  | Kredi: 10 Toplam Al   | CT5:10          |   |            | <u>.</u> |             |   |
| 1           | FF201                | Fizik 3                  | Z       | 2          | 3          | 3           |         |                       |                 |   |            |          |             |   |
| 1           | F203                 | Müzik 3                  | Z       | 2          | 2          | 2           |         |                       |                 |   |            |          |             |   |
| 1           | F205                 | Resim 3                  | z       | 2          | 1          | 1           |         |                       |                 |   |            |          |             |   |
| 1           | F207                 | Beden 2                  | Z       | 2          | 4          | 4           |         |                       |                 |   |            |          |             |   |
| 1           | F209                 | Matematik 2              | Z       | 2          | 5          | 5           |         |                       |                 |   |            |          |             |   |
|             |                      |                          |         |            |            |             |         |                       |                 |   |            |          |             |   |

c) Ders İşlemleri -> Ders Açma İşlemleri (Bölümler Tarafından Yapılır.) Müfredata bağlı kalmadan sistemde doğrudan ders açılmak isteniyorsa bu ekran kullanılacaktır. Ayrıca bu ekrandan dönemsel olarak, açılmış olan tüm dersler gösterilir.

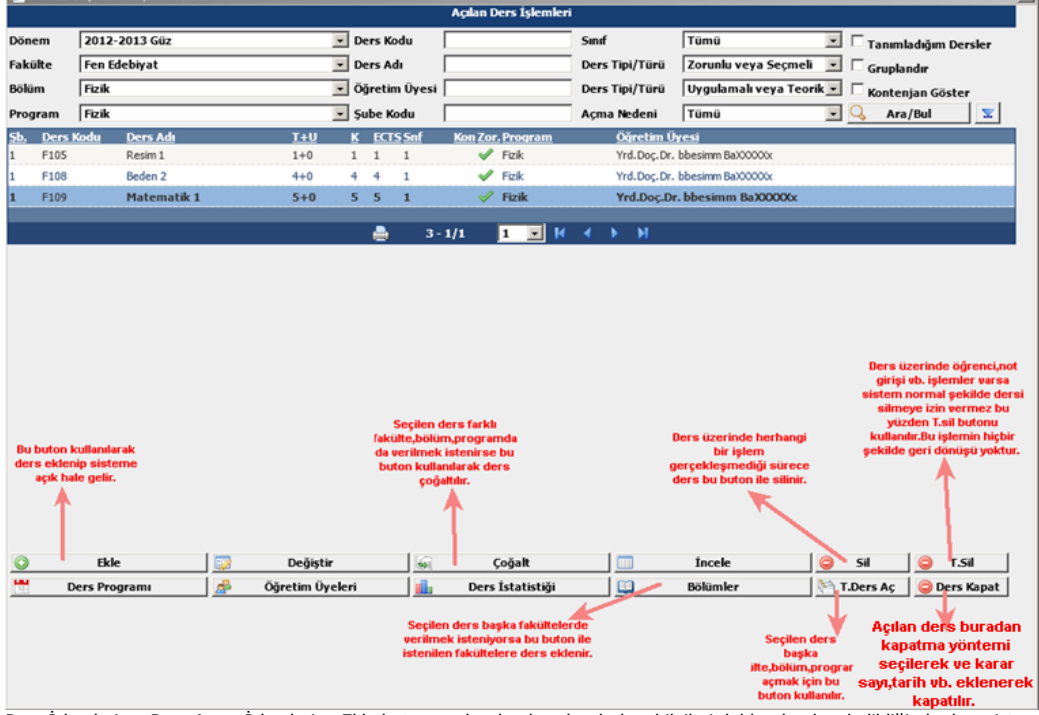

Ders İşlemleri -> Ders Açma İşlemleri ->Ekle butonuna basılarak açılacak ders bilgileri doldurulup kaydedildiğinde ders sisteme eklenmiş ve sisteme açılmış olur.

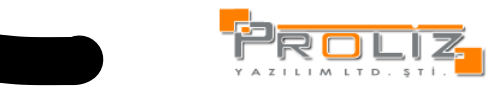

**v**1

| ükleniyo             | r Güz                | ▼ Ders Kodu                     |                        | Sinif             | Tümü 🗖 Tanımladığım Dersler         |
|----------------------|----------------------|---------------------------------|------------------------|-------------------|-------------------------------------|
| 0                    | t                    | Ders Adı                        |                        | Ders Tipi/Türü    | Zorunlu veya Seçmeli 👤 🗌 Gruplandır |
|                      | 🤗 .:: Akademik Döne  | m İşlemleri-> Yeni Dönem Ekleni | yor :: Web Sayfası İl  | etişim Kutusu     | × öster                             |
| Fizik                |                      |                                 | Ders Açma İşlemi: Kayı | t Ekleniyor       |                                     |
| r <u>s Kodu</u><br>5 | Ders Kod             | FED200                          | 🗹 Aktif                | Açılacak Dönemi   | i 2012-2013 Güz 🔽                   |
| 8                    | Ders Ad              | Türk Dili ve Edebiyatı          |                        | Açma Nedeni       | Dönemsel                            |
| 9                    | Kısa Ad              | Edebiyat                        |                        | Dil               | Türkçe                              |
|                      | Sınıf / Kredi / AKTS | 1 / 4                           | / 8                    | İç/Dış Kontenjar  | n 999 / 999                         |
|                      | Teo/Uyg/Lab Saat     | 4 / 6                           | / 0                    | Alt/Üst Kontenja  | an 999 / 999                        |
|                      | Zorunlu/Seçmeli      | Zorunlu                         | -                      | Kont. Kontrolroll | ii 🗆                                |
|                      | Fakülte              | Fen Edebiyat                    | -                      | Öğr.Üyesi Görün   | ür 🔽                                |
|                      | Bölüm                | Fizik                           | -                      | Ders Kayıt Krd Te | op Eklenir 🗌                        |
|                      | Program              | Fizik                           | -                      | Bölüm Dışından A  | Alınabilir 🗌                        |
|                      | Şube Kodu            | 1                               |                        | Transkriptte Gös  | ster 🔽                              |
|                      | Öğretim Üyesi        | Öğr.Gör. Aylin AkXXXXXX         |                        | Ortalamaya Kat    | tılım Ortalamaya Dahil 💌            |
|                      | İngilizce Adı        | Turkish Philology               |                        | İşlem Tipi        | Normal                              |
|                      | Sınav Değer.Tipi     | Otomatik Hesapla ve Harflendi   | r 💌                    | Optik Kod         |                                     |
|                      | Açıklamalar          |                                 |                        |                   |                                     |
|                      |                      |                                 |                        |                   |                                     |
|                      |                      |                                 |                        |                   |                                     |
| B                    |                      |                                 |                        |                   | T.Sil                               |
| Ders Pi              |                      |                                 |                        |                   | Ders Kapat                          |
|                      |                      |                                 |                        |                   |                                     |
|                      |                      |                                 |                        |                   |                                     |

## 8.Şubelendirme İşlemleri (Bölümler Tarafından Yapılır.)

Ders İşlemleri -> Şubelendirme İşlemleri Dersler sistemde açılıp ders kayıtları tamamlandıktan sonra derslerin şubelere ayrılması bu ekrandan yapılır.

|                                                                |                                          |                             |                 |                                               | Ders Şubel                                   | endirm      | e İşlemleri    |                 |                                     |                              |                      |                          |                   |
|----------------------------------------------------------------|------------------------------------------|-----------------------------|-----------------|-----------------------------------------------|----------------------------------------------|-------------|----------------|-----------------|-------------------------------------|------------------------------|----------------------|--------------------------|-------------------|
| Dönem                                                          |                                          | 2009-2010 Bahar             |                 |                                               | -                                            | <u>Şb</u> D | ers Kodu       | <u>Ders Adı</u> |                                     | Kr                           | <u>d Ö.Say</u>       | <u>Öğretim E</u>         | <u>emanı</u>      |
| Fakülte                                                        |                                          | Fen Edebiyat                |                 |                                               | -                                            | 01 M        | 1ATH 136       | Mathemati       | ical Analysis II                    | : 5                          | 6                    | Dolstor Fe               | rihe AtXXXXXX     |
| Bölüm                                                          |                                          | Matematik                   |                 |                                               | -                                            | 2 №         | IATH 136       | Mathematica     | l Analysis II                       | 5                            | 10                   | Doktor Feri              | ne AtXXXXXX       |
| Program                                                        |                                          | Matematik                   |                 |                                               | -                                            |             |                |                 |                                     |                              |                      |                          |                   |
| Dana Kadu /                                                    |                                          |                             |                 |                                               |                                              |             |                |                 | 2-1/1                               | 1 💌                          | <b>N A</b>           | 14 4                     |                   |
| uers Rodu //                                                   | Adi                                      |                             |                 | _                                             |                                              | =_>         | Öğretim El     | emanı Seç       |                                     | olomon, sta                  |                      | 🤤 Tün                    | Subelerini Sil    |
| Öğretim Eler                                                   | manı                                     |                             |                 | 🔍 A                                           | .ra/Bul                                      |             |                | öäretin         | şubeye ogretim<br>1 elemanını değis | elemani ata<br>tirmek icin l | mak veya<br>bu buton | a varolan<br>kullanılır. |                   |
| eçilen Prog                                                    | jramin Ag                                | ulan Dersleri               |                 |                                               |                                              | Seçi        | en Şubenin     | Oğrencileri     |                                     |                              |                      |                          | <b></b>           |
| ers Kodu                                                       | Ders Ac                                  | tion to Dhotography         | <u>Sube Say</u> | 0.E Say                                       | Ogr. Say                                     |             | <u>Öğrenci</u> | No              | Adı                                 | <u>50</u>                    | <u>vadı</u>          | <u>Sınıf</u>             | <u>Alış Şekli</u> |
| SEL 103                                                        | Tachaica                                 | Deport Writing and C        | 2               | 2                                             | 2                                            |             | 04020203       | 4               | BERİL                               | DO                           | 00000                | 1                        | Zorunlu           |
| G 212"                                                         | Deine                                    | Abstract and List of        | 3               | 2                                             | 3                                            |             | 05020201       | .0              | BİLGE KAĞAN                         | ÖZ                           | 0000X                | 3                        | Zorunlu           |
| 151 102                                                        | Princ. or                                | Ataturk and Hist or         | 2               | 2                                             | 42                                           |             | 07020202       | 6               | MÜGE                                | AЮ                           | 0000X                | 4                        | Alttan            |
| 151 202                                                        | History o                                | or Civilization II          | 1               | 1                                             | 1                                            |             | 08020201       | .4              | TURGUT                              | KAD                          | 00000                | 1                        | Zorunlu           |
| ATH 112                                                        | Discrete                                 | Mathematics and Combi       | 1               | 1                                             | 3/                                           |             | 08020201       | 8               | NACTYE NUR                          | GÜ                           | 00000                | 1                        | Zorunlu           |
| ATH 135                                                        | Mathema                                  | itical Analysis I           | 1               | 1                                             | 19                                           |             | 09020202       | 4               | DAMLA                               | 410                          | ~~~~                 | -                        | Zorunlu           |
| ATH 136                                                        | Mathen                                   | natical Analysis II         | 2               | 2                                             | 16                                           |             | 08020203       | -               | DAMDA                               | AD                           |                      | -                        | Zoruniu           |
| ATH1/2                                                         | Analytic                                 | Geometry                    | 4               | 4                                             | 16                                           |             |                | <u>_</u>        | 6 - 1/1                             | 1 -                          | M 4                  | ъы                       |                   |
| ATH 232                                                        | Linear Al                                | gebra II                    | 1               | 1                                             | 8                                            |             |                |                 | ,-                                  |                              |                      | _                        |                   |
| ATH 244                                                        | Real Ana                                 | ilysis I                    | 2               | 2                                             | 20                                           |             |                |                 |                                     |                              |                      | - V                      |                   |
| ATH 254                                                        | Complex                                  | Calculus                    | 1               | 1                                             | 3                                            |             |                |                 |                                     |                              |                      | Oluşturi                 | ılan şubeleri     |
| ATH 316                                                        | Mathema                                  | itics of Financial Deriv    | 1               | 1                                             | 17                                           |             |                |                 |                                     |                              |                      | silmek i                 | çin kullanılır.   |
|                                                                |                                          | 25 1/2 1                    |                 | M                                             |                                              |             |                |                 |                                     |                              |                      |                          |                   |
| Seçilen ders<br>şubeye bölün<br>isteniyorsa ş<br>yısı bu alana | kaç<br>nmek<br>jube<br>yazılır           |                             | 'Şube<br>an     | elendir' buto<br>da şubelend<br>gerçekleştiri | nuna basıldığı<br>lirme işlemi<br>Imiş olur. |             |                |                 |                                     |                              |                      |                          |                   |
| ıbe Sayısı:                                                    |                                          | Eşit Parçala 🚽 🎑 Şi         | ubelendir 🔵     | Seçile                                        | en Öğrenciyi                                 | 01          | 💌 nolu 📘       | 🛛 Şubeye T      | aşı                                 |                              |                      |                          |                   |
| Eşit parçala s<br>sayıda grupla<br>eçeneği ile te              | seçeneği il<br>ara,mod pa<br>k-çift num: | e eşît<br>arçala<br>aralara |                 |                                               |                                              |             |                |                 |                                     |                              |                      |                          |                   |

### C. Sınav Süreci

1.Sınav Müfredatının Tanımlanması. (Öğrenci İşleri Daire Başkanlığı tarafından yapılır.)

Ders İşlemleri -> Sınav Müfredatı Tanımla

Sınav müfredatı tanımlanacak fakülte, bölüm, program seçilerek 🔍 butonuna basıldığında aşağıdaki ekran açılır ilgili alanlar doldurularak sınav müfredatı tanımlanır.

Sınav müfredatı tanımlamadan sınav tanımlanamaz.

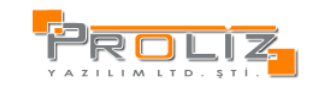

| [ Düzenle ]                              |           |                                        |          |                                                 | ×         |
|------------------------------------------|-----------|----------------------------------------|----------|-------------------------------------------------|-----------|
| Öğrenci Tipi                             | Öğrenci 💌 | Aktif                                  |          | Yıl                                             | 2012      |
| Adı                                      | Yöntem 3  | Ara Sınav Sayısı                       | 2        | Yarı Yıl Sonu Sınav Sayısı                      | 1         |
| Sınav Değerlendirme Tipi                 | Tümü 💌    | En Az Ara Sınav Etki Oran%             | 30       | En Çok Ara Sınav Etki Oran%                     | 50        |
| En Az Yarıyıl Sonu Etki Oranı%           | 50        | En Çok Yarıyıl Sonu Etki Oranı%        | 70       | Geçme Notu                                      | 50        |
| Bğl Değ. Katma Limiti                    | 15        | Ham Başarı Notu Alt Limiti             | 29       | Ham Başarı Notu Alt Limiti2                     | 40        |
| Yarıyıl Sonu Sınav Limiti                | 45        | En Fazla Ham Başarı Notu Ort.          | 60       | En Fazla Ham Başarı Notu Ort. Altı Harf Kodu    | CC        |
| Bğl Değ.Dışı Sınıf Ort.(Tavan)           | 100       | Bğl Değ. Dışı Sınıf Ort. Harf Tablosu  | Mutlak 💌 | Bğl Değ.Dışı Sınıf Ort.Hesap Tipi               | Mutlak 💌  |
| Bğl Değ. En Az Öğrenci Sayısı            | 10        | Bğl Değ.En Az Öğr.Harf Tablosu         | Mutlak 💌 | Bğl Değ.En Az Öğr.Hesap Tipi                    | Mutlak 💌  |
| 2.Aralık En Az Öğrenci Sayısı            | 15        | 2.Aralık En Az Öğr.Harf Tablosu        | Tablo 💌  | 2.Aralık En Az Öğr.Hesap Tipi                   | Yüzdeli 💌 |
| Varsayılan Bağıl Harf Tablosu            | Tablo : 💌 | Varsayılan Bağıl Hesap Tipi            | Bağıl 💌  | YSSL Altı Not Bağıla Dahil                      |           |
| Mutlak Değerlendirme Harf Tablosu        | Mutlak 💌  | Varsayılan Mutlak Hesap Tipi           | Mutlak 💌 | Bağıl Değerlendirme Mutlak Alt Sınırlı          | Hayır 💌   |
| Bütünleme Harf Tablosu                   | Tablo : 💌 | Bütünleme Hesap Tipi                   | Bağıl 💌  | TSKOR Katkı Değeri                              | 50        |
| Sınıf Ortamalası Toleransı%              | 11        | Standart Sapma Toleransı%              | 15       | Yarıyıl Sonu Sınav Limiti(Bağıl)                | 45        |
| Başarılı Başarısız Değ. Taban Geçer Harf | CC        | Başarılı Başarısız Değ. Mutlak         | Evet 💌   | Büt.Sınavı Değ. Büte Giren Öğr. Sayısını Baz al | Evet 💌    |
| Ders Yoklama Yöntemi                     | Teorik 💌  | Ders Yoklama Hafta Sayısı              | 16       | Ders Yoklama Devamsızlık Oranı Teori            | 20        |
| Ders Yoklama Devamsızlık Oranı Uygulama  | 30        | En Az Ham Başarı Notu Ort.             |          | En Az Ham Başarı Notu Ort. Altı Atanacak Harf   |           |
| Büte Girmeyen Öğrenciye 0 Ver            | Hayır 💌   | Ara Sınava Grmyn Fin veya Büte Giremez | Hayır 💌  | Finale Girmeyen Kalır                           | Hayır 💌   |
| -                                        |           |                                        |          |                                                 |           |
| 🔚 Kaydet 🛛 😢 İptal                       |           |                                        |          |                                                 |           |

2.Sınavların Tanımlanması. (Öğrenci İşleri Daire Başkanlığı tarafından yapılır.)

Ders İşlemleri -> Sınav Tanımla

Sınav tanımlamadan önce sınav müfredatının tanımlanmış olması gerekir.

Sınav tanımlarken sırasıyla dönem, fakülte, bölüm ve program seçilir. Ders seçimi <u>Sadece Seçilen Dersler</u> <u>İçin Sınav Tanımla</u>' seçilerek sadece seçilen dersler için, <u>Filtrelenen Tüm Dersler İçin Sınav Tanımla'</u> seçilerek sınav tanımlanacak programın tüm dersleri için aynı anda sınav oluşturulabilir.

Sınav oluşturulurken Sınav Tipi' nin ara sınavlar için Vize, final için Final, bütünleme sınavları içinde Bütünleme seçilmelidir.

Etki Oranı %100'ü geçemez ve bu alana girilecek oranlar sınav müfredatına bağlıdır. Sınav müfredatındaki oranların alt ve üst sınırları içinde tanımlanır. Tek ders sınavları için Final tipinde etki oranı %100 olan sınav tanımlanır.

|              | iv Lanimia    | a :: Web Sayfası İletişim Kutusu  |                          |               |        |                  |           |            |                     |          |        |           |        | × |
|--------------|---------------|-----------------------------------|--------------------------|---------------|--------|------------------|-----------|------------|---------------------|----------|--------|-----------|--------|---|
|              |               |                                   |                          | Sinav Ta      | anımla |                  | 10        |            | *                   |          |        |           |        |   |
| Dönem        |               | 2012-2013 Güz                     |                          | -             | ľ      | Sınav Tipi       | : 🖓       | inal 🔻     | <u>v</u>            |          |        |           |        |   |
| Fakülte      | 2 0           | Hukuk                             | <u> </u>                 | -             |        | Sınav Türü       | . 4       | (eni Sınav | _                   |          | ~      | -         |        |   |
| Bölüm        | 3 <           | Hukuk                             |                          | -             |        | Etki Oranı (%)   | 9 < 6     | 0          |                     |          |        |           |        |   |
| Program      | 4 <           | Hukuk                             |                          | -             |        | Açıklama         | 10 🥂      | inal       |                     | $\geq$   |        |           |        |   |
| Öğretim      | Elemanı       | Ders Kodu                         | Acma Tip Tümü            | -             |        | Tarihi /Saati    | 11 🚭      | 6.12.2012  | 09:00               | 0.0 حتق  | 5.2010 | 09:30)    |        |   |
| Ders Seçi    | imi 5<        | Sadece Seçilen Dersler İçin Sınav | Tanımla                  | > -           |        | Sınav Adı / Kışa | Adı 📢     | inal       |                     | 1        | F      |           | >12    |   |
| Sinav Silme  | İşlem Tipi    | Vize Yeni Sinav 💌 🥥               | Boş Snv .Sil 🥥 Notsuz Sn | v.Sil         |        | Sinav            | / Oluştur |            |                     | Uyarılar |        |           |        |   |
| 1 Adet Sir   | nav Başarıyl  | la Oluşturuldu.                   |                          |               |        | 13               |           |            |                     |          |        |           |        |   |
|              |               | Açılan Dersi                      | er                       |               |        |                  |           | Tanır      | n <b>lı Sın</b> avl | ar       |        |           |        |   |
| 🔲 <u>sb.</u> | <u>D.Kodu</u> | <u>Ders Adı</u>                   | <u>Öğretim Üyesi</u>     | <u>Snf Ö.</u> | 5ay    | Tar              | ihi       | Tipi       | Türü                | Adı      | E.Ora  | INI       | Ö.Sayı |   |
|              | ECON 105      | 5 Microecomomics                  | Öğr. Üye Gökmen ÇİFTÇİ   | 1             | 1      |                  | 0.2012    | vize       | Yen                 | vize     | 40     |           |        | 8 |
|              | HIST 101      | t Atatürk İlkeleri ve İnkılap Ta  | Öğr.Üye Mete AkXXXXXX    | 1             | 8 10   |                  |           | 2 1/1      | Ten                 | Final    | 60     | м         |        | 8 |
|              | HIST 102      | Princ. of Ataturk and Hist of     | Öğr.Gör. Aylin Akloocox  | 1             | 8      | 1                | -         | 2-1/1      |                     | N N      | · *    | <b>PI</b> |        |   |
|              | LAW 104       | Hukuk Tarihi ve Roma Hukuku       | Öğr. Üye Mete Akx0000X   | 1             | 1      | []               |           |            |                     |          |        |           |        |   |
|              | Law 110       | Yargı Örgütü                      | Öğr. Üye Mete AkXXXXXX   | 1             | 4      | Î.               |           |            |                     |          |        |           |        |   |
|              | LAW 152       | İngilizce                         | Prof.Dr. Yüksel Bi00000  | 1             | 2      | 1                |           |            |                     |          |        |           |        |   |
|              |               | 6-1/1 1 🗖                         | K 4 🕨 M                  |               |        | Öğrenci          | i No      | Öğre       | enci Liste          | si       | Sova   | dı        |        |   |
|              | 4             |                                   | _                        |               |        | 0506010          | 41        | BERK       |                     |          | KÖXXX  | ioox      |        |   |
|              | 6             |                                   |                          |               |        | 0606010          | 08        | MUHAMI     | MED ALÍ             |          | AYXXX  | ox        |        |   |
|              |               |                                   |                          |               |        | 0606010          | 22        | ENSAR      |                     |          | BAXOO  | 000       |        |   |
|              |               |                                   |                          |               |        | 0606010          | 39        | YÜCEL N    | IESLÍHAN            |          | ŞEXX0  | oox       |        |   |
|              |               |                                   |                          |               |        | 0606010          | 45        | MUSTAF     | A                   |          | ÇİXXX  | xx        |        |   |
|              |               |                                   |                          |               |        | 0606010          | 51        | AHMET      |                     |          | ERX00  | 000       |        |   |
|              |               |                                   |                          |               |        | 0606010          | 56        | SEZGÍN     |                     |          | FİXXXX | xx        |        |   |
|              |               |                                   |                          |               |        | 7653334          |           | KAAN       |                     |          | DXXXX  | <         |        |   |
|              |               |                                   |                          |               |        |                  |           | a 414      |                     | 14 4     |        |           |        |   |

D.Öğrencinin Not İşlemleri

Öğrencinin bir derse ait harf notunun değiştirilmesi için aşağıdaki adımlar izlenir.

Diracia and a series are narried and a series of the series of the series

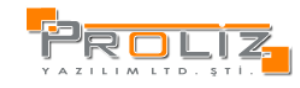

| 🖆 Genel Bilgiler 🛛 🛛 🗧              | İşlem yapılmak istenen ders seçilir                                                                                                    |
|-------------------------------------|----------------------------------------------------------------------------------------------------|
| 📕 Ders Kayıt İşlemleri 🔹            | <u>Sb Ders Kodu</u> Y.Ders Kodu Ders Adı Snf Krd AKTS Hrf                                                                                                    |
| Aldığı Dersler                      | 2005-2006 Bahar                                                                                                    |
| Not Listosi                         | 0.1 ECON 106 Macroeconomics [7](Kaldi) 1 2 2 FE                                                                                                    |
| Not Listesi                         | 01 LAW 104 LAW 215 Hukuk Tarihi ve Roma Hukuku [Z](Gecti) 1 3 3 DD                                                                                                    |
| Ders Kaydı                          | Image: Section of the section of the sectio |
| Ders Ekle/Bırak                     | 01 LAW 108 Türk Anayasa Hukuku[Z](Geçti) 1 3 3 CC                                                                                                    |
| Toplu Ders Saydır                   | 01 LAW 152 İngilizce[Z](Geçti) 1 3 3 DD                                                                                                    |
| Tüm Ders Kayıt Düzenle              | I7 TURK 102         Turkish Language II[S](Geçti)         1         2         CB                                                                                                    |
| Müfredat Dersleri                   | 2005-2007 Cttz<br>02 ECON 105 Microecomomics[Z](Kaldi) 1 2 2 FF                                                                                                    |
|                                     | 01 LAW 101 Hukuka Giriş[Z](Geçti) 1 4 4 DD                                                                                                    |
| Mufredat Durumu                     | 01 LAW 105 Medeni Hukuka Giriş ve Şahıslar Hukuku [Z] (Geçti) 1 4 4 BB                                                                                                    |
| Erasmus/Farabi/YG/DG Bil.           | 01 LAW 107 Anayasa Hukuku[Z](Geçti) 1 3 3 CB                                                                                                    |
| Erasmus/Farabi/Dönem. D.K.          | 02 LAW 151 İngilizce[Z](Geçti) 1 3 3 DC                                                                                                    |
| Toplu Ders Saydır Seçilir           | 02 MATH 165 Mathematical Logic[Z](Geçti) 1 2 2 DC                                                                                                    |
|                                     | Image: Sign of Sturk 101         Turkish Language I[S](Geçti)         1         2         2         DD           2006-2007         Babar                                                                                                    |
|                                     | 01 ECON 106 Macroeconomics[Z](Kaldi) 1 2 2 FF                                                                                                    |
|                                     | 02 LAW 206 Ceza Hukuku Genel Hükümler[Z](Kaldı) 2 4 4 FF                                                                                                    |
|                                     | 02 LAW 210 Kamu Hürriyetleri[Z](Geçti) 2 3 3 DC                                                                                                    |
|                                     | 02 LAW 216 Hukuk Sosyolojisi[Z](Geçti) 2 2 2 CC                                                                                                    |
|                                     | 02 LAW 218 Uluslararasi Hukuk Sorunlari[Z](Geçti) 2 3 3 BB                                                                                                    |
|                                     | Image: Second Second  |
|                                     | 2005-2006 Babar Dönemindeki. COMPE 103 Introduction to Computers[7](Gecti) dersini diizenleme                                                                                                    |
|                                     | Öğrenci Kesinleştirme         22.08.2009 17:54:25         Danışman Onay Tarihi         22.08.2009 17:54:25                                                                                                    |
|                                     | Kaydı Yapanın TC Kimlik No                                                                                                    |
|                                     | Öğrencinin Drop Tarihi Danış. Drop Onay Tarihi                                                                                                    |
|                                     | Devamsızlıktan Kaldı 🔲 Ders Bırakıldı 🛄                                                                                                    |
|                                     | (Bagii Not Sistemi Degeri) Bns 0 Ortalamaya Katilmaz                                                                                                    |
|                                     | Grup Kodu Ders Kayıt Tipi Secmeli                                                                                                    |
|                                     | Öğrenci Sınıf Öğrenci Dönem 🗸                                                                                                    |
|                                     | Ders Kodu Erasmus Ders Kodu/AKTS                                                                                                    |
|                                     | Era/Dön Ders Adı                                                                                                    |
|                                     | İngilizce Ders Adı                                                                                                    |
|                                     | Kredi 3 AKTS 3                                                                                                    |
|                                     | Geçme Durumu Geçti 🔹 Notu 95                                                                                                    |
|                                     | Harf Değeri 🗚 Sınava Dahil Değil 🔲                                                                                                    |
|                                     | Karar Tarih06.03.2013 Karar Sayı Açıklanış                                                                                                    |
|                                     |                                                                                                    |
|                                     | Kaydet                                                                                                    |
| r cool Biblio                       | Hart Degeri ve bu degişiklikle iligli yonetim kurulu karar tarihi girilerek değiştirilir.                                                                                                    |
| E Ders Kovet İslamlavi              | Karar Tarih 06.03.2013 Karar Sayı Açıklama                                                                                                    |
| Aldığı Dersler                      |                                                                                                    |
| Not Listesi                         | Öğrenci Danışman<br>Bira Ort. Gecme Durumu Alıs Tini N<br>Kavıt Onav Bira Ort. Gecme Durumu Alıs Tini N                                                                                                    |
| Ders Kaydı                          | Tarihi Tarihi decine bereme zuis ripi in Tarihi                                                                                                    |
| Ders Ekle/Bırak                     | 2005-2006 Bahar 01 COMPE 103 Introduction to Computers 22.08.2009 22.08.2009 Geçti 🗸 Seçmeli 🗸                                                                                                    |
| Töplu De 1 fir                      | 2005-2006 Bahar 01 ECON 106 Macroeconomics 22.08.2009 22.08.2009 Kaldı V Zorunlu V                                                                                                    |
| Müfredat Dersleri                   |                                                                                                    |
| Müfredat Durumu                     |                                                                                                    |
| Erasmus/Farabi/YG/DG Bil.           |                                                                                                    |
| 2.Yöntem Frasmus/Farabi/Dönem. D.K. | Harf Daxai ya hu daxialdikla iliali yënatim humbu kanar tarihi -initanta dažiatirilia                                                                                                    |
|                                     | narı Degen ve bu degişiklikle nigir yoncum kurulu karar tarini girilerek degiştirilir.                                                                                                    |

E.Toplu Ders Kaydı Yeni kazanan öğrencilere veya birden fazla öğrenciye aynı anda ders kaydı yapmayı sağlar. Bu işlem için Öğrenci İşlemleri ->Toplu Ders Kaydı menüsü seçilir 1. Dönem ve kayıt yapılacak iligli fakülte , bölüm ve program seçilir,Müfredat ve sınıf seçilir, 2. Ara/Bul butonuna basılır

- 3. Öğrenciler Seçilir
- A. Açılan Dersler kısmından Toplu kaydedilecek dersler seçilir
   Artı butonuna basılarak kayıt tamamlanır.

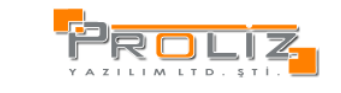

|                     |                                    | ö                            | ğrenci Top | olu Ders Kayıt İşlemle | ri                        |             |                                            |
|---------------------|------------------------------------|------------------------------|------------|------------------------|---------------------------|-------------|--------------------------------------------|
| Dönem               | 2009-2010 Bahar 1                  |                              | •          |                        |                           |             |                                            |
| Fakülte             | Fee Edebiyat                       |                              | -          | Fakülte                | Fen Edebiyat              |             | •                                          |
| Bölüm               | Matematik                          |                              | *          | Bölüm                  | Matematik                 |             | •                                          |
| Program             | Matematik                          |                              | -          | Program                | Matematik                 |             | <b>~</b>                                   |
| Müfredat            | Tümü                               |                              | •          | lüfredat               | Tümü                      |             | -                                          |
| Sinif               | 4.Sinif                            |                              | -          | Sinif                  | 4.Sınıf ▼ Zor./Seç. 2     | orun        | lu veya Seçmeli 🔻                          |
| Öğrenci No          | - Aktif                            | <ul> <li>{ Tümü }</li> </ul> | -          | Ders Kod/Ders Ad       | /                         |             |                                            |
| Kayit Tarih Aralığı | -                                  | (Örnek T <u>arik</u> 2 10    | 9)         | Öğretim Elemanı        |                           |             | Prog.Grupla                                |
| Ad Soyad            |                                    | 🔍 Ara/Bul                    |            | \$                     |                           |             |                                            |
| Öğrenciler          |                                    |                              |            | Açılan Dersler         |                           |             |                                            |
| Öğrenci No          | Ad Soyad                           | <b>Program</b>               |            | 5 Dars Kodu I          | Ders Adı                  | <u>Z Kr</u> | rd <u>AKTS Program</u>                     |
| 0002020             | BİLGE CÖXXXXX                      | Matematik                    |            | ☑ 1 ENT 404 1          | Modüler Tasarım Iı        | S 3         | 3 Matematik                                |
| 0302020             | HALUK SAXXXXX                      | Matematik                    |            | I ENT 406 T            | Tasarım ve Çevre          | S 2         | 2 Matematik                                |
| 040202              | SERHAT TA                          | Matematik                    |            | 👿 1 ENT 408 F          | Portfolyo Tasarımı        | Z 2         | 2 Matematik                                |
| 040202              | NURSEN DUXXXXX                     | Matematik                    |            | ▼ 1 ENT 4:0 İ          | ş Hukuku                  | Z 2         | 2 Matematik                                |
| 040202              | ERGİN ERXXXXX                      | Matematik                    |            | ▼ 1 ENT 412 S          | Seminer                   | Z 2         | 2 Matematik                                |
|                     |                                    |                              |            | 1 ENT 414 4            | ;meli Ders                | S 2         | 2 Matematik                                |
|                     | 36-1/8 1 🔻                         | (                            |            | 1 FLF 004 F            | rench Iv                  | S 3         | 3 İngiliz Dili ve EdMatematik              |
| HALUK SAXXXXX Ad    | llı Öğrencinin 2009-2010 Bahaı     | ders kayıtları               |            | 1 FLG 004 (            | German Iv                 | S 3         | 3 İngiliz Dili ve EdMatematik              |
| O1 PR 414           | Liderlik Teorileri ve Uvgulamaları | <u>Z Kra</u>                 | AKTS NOL   | ▼ 1 PR 402 /           | Advertising Campaigns     | Z 3         | 3 Matematik                                |
| 01 MATH 331         | Abstract Algebra                   | 5 4                          | 7          | 1 PR 406 3             | 3 Dimensional Graphic Des | Z 3         | 3 Matematik                                |
| 01 MATH 371V        | Differential Geometry              | 7 3                          | 3          | 1 R 410                | /isual Communication Appl | Z 3         | 3 Matematik                                |
|                     | BİLGİSAYAR SİSTEMLERİ 1            | 7 4                          | 4          | 1 PR 412 (             | Communication Law         | Z 3         | 3 Matematik                                |
|                     | Turkish Language II                | 5.2                          | 2          | 01 PR 414 L            | iderlik Teorileri ve Uyg  | S 3         | 0 Halkla İlişkiler ve Reklamcılık-Matemati |
| 01 MATH 346         | Complex Analysis                   | S 4                          | 7          | 1 PR 414 L             | iderlik Teorileri ve Uyg  | Z 3         | 3 Matematik                                |
|                     | 8-1/2 1 -                          | (                            | 5          | -                      | 🚔 16 - 1/2                | 1           | ► H < ► H                                  |
| Seçilen Öğrenciler  | e Seçilen Dersleri Kaydet          | (                            | • 0        | Seç                    | ilen Öğrencilerin Seçilen | Dön         | emdeki Tüm Ders Kayıtlarını Sil 🔻 🤤        |

F.Mezun Adayı İşlemleri Bu modülde Müfredat Sınıf Dönem Tanımlamaları modülünde girilen değerlere göre potansiyel olarak mezun olacak aday öğrenciler belirlenir. Bu modülü kullanmadan önce Ders İşlemleri->Müfredat Sınıf Dönem Tanımlamaları ekranından tüm müfredatların en azından Zorunlu Ders Sayısı, Seçmeli Ders sayısı , Dönem kredisi bilgilerinin doğru olarak girilmiş olması gerekmektedir. Mezun adayı işlemleri için; Ana Menü->Mezun Adayı İşlemleri-> Mezun Adayı İşlemleri modülüne girilir.

Ankara Üniversitesi Teknoloji Geliştirme Bölgesi D Blok No:11 Gölbaşı – ANKARA

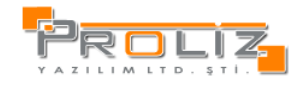

|                                  | 1                                                            | Mezun Durumunda Öğre                                                                      | nri Territa ganalari                                                                                                    |                                                                      |                                                                 |  |
|----------------------------------|--------------------------------------------------------------|-------------------------------------------------------------------------------------------|----------------------------------------------------------------------------------------------------|----------------------------------------------------------------------|-----------------------------------------------------------------|--|
| külte<br>ium<br>ogram            | Hukuk<br>Hukuk<br>Hukuk                                      | AGNO Kontrolü<br>Kredi Kontrolü<br>AKF5 Kontrolü                                          | <ul> <li>Zorunu Ders Kontrolü</li> <li>Seçmeli Ders Kontrolü</li> <li>Başarısız Ders Kontrolü</li> </ul>                                                                                                | Okuduga Dönem Sayısı ve Sınıf 👻                                      |                                                                 |  |
| irenci No/Ad Sovad               |                                                              | Danışman Adı Soyadı                                                                       |                                                                                                    | Ara/Bul                                                              | Liste Hazırla                                                   |  |
| Ekle                             | Öğrenci No 0306<br>dı G<br>Sopadı KOXCOOX<br>Sınıfi 4        | Program Hukuk<br>Kayıt Tarihi 30.10.2003<br>Kayıt Nedeni ÖSS<br>Danışmanı Serdar H000000  | AGNO         1,66/0         Seçmeli           Toplam Kredi         88/0         Zorunlu I           Toplam AKTS         88/240(!)         Başarısız           Staj         0/30(!)         Son Döne     | Dersler 40/8<br>Dersler 40/8<br>Dersler 11(!)<br>mi 2009-2010 Güz    | Aldığı Dersler<br>Müfredat Duru<br>Transkript<br>Mez. Transkrip |  |
| Ekle                             | Öğrenci No 030601011<br>Adı E<br>Soyadı AKARSU<br>Sınıfı S   | Program Hukuk<br>Kayıt Tarihi 29.10.2003<br>Kayıt Nedeni ÖSS<br>Danışmanı Berrin Ak00000  | AGNO         1,73/0         Secmeli           Toplam Kredi         106/0         Zorunlu I           Toplam AKTS         106/240(!)         Başarısız           Staj         0/30(!)         Son Döne   | Dersler 2/8(1)<br>Dersler 46/8<br>Dersler 11(1)<br>emi 2009-2010 Güz | Aldığı Dersler<br>Müfredat Duru<br>Transkript<br>Mez, Transkrip |  |
| Extrate                          | Öğrenc'lıv usud01<br>Adı IKBAL<br>Soyadı ALXXXXX<br>Sınıfı 4 | Program Hukuk<br>Kayıt Tarihi 30.10.2003<br>Kayıt Nedeni ÖSS<br>Danışmanı Serdar H00000X  | AGNO         1,71/0         Seçmeli I           Toplam Kredi         91/0         Zorunlu I           Toplam AKTS         91/240(1)         Başarısız           Staj         0/30(1)         Son Döne   | Dersler 3/8(!)<br>Dersler 41/8<br>Dersler 8(!)<br>mi 2009-2010 Güz   | Aldığı Dersler<br>Müfredat Duru<br>Transkript<br>Mez. Transkrip |  |
|                                  | Öğrenici No 0300<br>Adı TİM≣<br>Soyadı MAXXXX<br>Sınıfı 4    | Program Hukuk<br>Kayıt Tarihi 28.10.2003<br>Kayıt Nedeni ÖSS<br>Danışmanı ZÜBEYDE AK00000 | AGNO         2,36/0         Seçmeli I           Toplam Kredi         128/0         Zorunlu I           Toplam AKTS         128/240(1)         Başarısız           Staj         0/30(1)         Son Döne | Dersler 7/8(1)<br>Dersler 48/8<br>Dersler Yok<br>emi 2009-2010 Güz   | Aldığı Dersler<br>Müfredat Duru<br>Transkript<br>Mez. Transkrip |  |
| te Dönemi 2009-2<br>Seçilen Öğre | 6<br>1010 Banar<br>ncileri Mezun Adayı Olarak E              | Agroup Velovite                                                                           | Mezun Adayı Olarak Ekle                                                                                                    |                                                                      |                                                                 |  |
| eçilen Öğrencileri               | <ul> <li>Mezuniyet Dönemi 20</li> </ul>                      | 009-2010 Bahar Tipi Yen                                                                   | Mezuniyet Ta                                                                                                    | rihi                                                                 |                                                                 |  |
| 200130                           | Karar Sayı                                                   | Açıklama                                                                                  |                                                                                                    | 0                                                                    | Mezun Et                                                        |  |

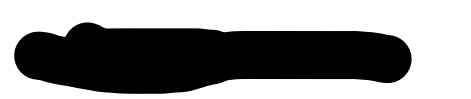

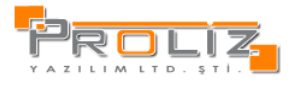

## Ders Kayıtta Dikkat Edilmesi Gereken Noktalar;

- Aşağıdaki durumlarda Ders kayıt ekranı açılmayacaktır. Α.
- Ders kayıtları 2 türlü aktif veya pasif hale getirilmektedir, eğer Akademik Takvim kullanılıyorsa, Akademik takvimde ders kayıt tarih aralıklarının girilmiş 1. olması gerekmektedir, eğer Web Modül ayarlarından kontrol ediliyorsa Web Modül ayarlarından Açık hale getirilmiş olması gerekmektedir, aksi durumlarda Öğrenci veya Danışman Ders Kayıt ekranına giremeyeceklerdir.
- 2. Öğrencive müfredat atanmamıssa.
- Öğrencinin bağlı olduğu Müfredata Müfredat Sınıf Dönem Tanımları yapılmamışsa, 3.
- 4. Öğrenci harcını yatırmamışsa veya bankadan sisteme işlenmediyse
- 5. Öğrenci Web Kilit aktif ise,
- 6. Öğrencinin Eksik Evraklar kısmında aktif kavıt varsa,
- 7. Öğrencinin Öğrenim Durumu kayıt dondurma, ceza, vb. gibi bir durum seçili ise,
- 8. Öğrenci arşivde ise,
- 29 yaşını doldurmuş ve askerliğini yapmamış erkek öğrenciler 29 yaş askerlik durum belgesi ibraz etmemiş ise, 9.
- 10. Öğrenci yeni kazanıp kayıt yaptırmamış ise (kayıt tarihi boş ise) ders kayıt ekranı açılmayacaktır. B. Aşağıdaki durumlarda Öğrenci veya Danışman Ders kayıt işlemi yapamayacaklardır.
- 1. Öğrencinin bulunduğu bölüme ve sınıfa Derslerin açılmaması,
- Açılan derslerin kotalarının doğru tanımlanmaması veya kotasının dolması, 2.
- 3. Varsa ders saydırmalarının(intibaklarının) müfredattan yapılmamış olması,
- 4. Öğrenciye Danışman atanmaması,
- Havuz derslerinin veya ortak derslerin bölümler butonu ile ilgili bölüm seçilmemiş olması, 5.
- Dersin sınıfının yanlış tanımlanmış olması, 6.
- Öğrencinin sınıfının atlatılmamış olması, 7.
- 8. Öğrencinin hazırlık öğrencisi olması,
- Dersin kapatılmış veya pasif olması durumunda ders kaydı yapılamaz. 9.
- 10. Yeni açılan ders önceden açılmış farklı bir dersin kodu verilerek açılmış ise ilgili ders görülemez.
- 11. Müfredat harici ders gösterme aktifse ve dersin kodu açılırken hatalı açılmış ise ilgili ders görülmez.
  - C. Dönem Başında Yapılması Gereken İşlemler
  - 1. Akademik dönemin tanımlanması (OİDB tarafından yapılır)
  - (Akademik İşlemler->Akademik Dönem Tanımları) 2. Akademik takvimin oluşturulması (OİDB tarafından yapılır)
  - (Akademik İşlemler->Akademik Takvim)
  - 3. Müfredatın oluşturulması ve müfredat derslerinin eklenmesi (Bölümler Tarafından Yapılır) (Ders İşlemleri->Müfredat İşlemleri)
  - 4. Müfredat sınıf dönem tanımlarının yapılması (Bölümler Tarafından Yapılır)
  - (Ders İşlemleri->Müfredat Sınıf Dönem Tanımları) 5. Sınıf atlatma işleminin yapılması (OİDB tarafından yapılır)
  - (Öğrenci İşlemleri->Sınıf Atlatma İşlemleri)
  - 6. Harç tanımlarının yapılması(OİDB tarafından yapılır)
  - (Harç İşlemleri->Harç Tanımla) 7. KYK listelerinin pasife alınması(OİDB tarafından yapılır)
  - (Harç İşlemleri->KYK İşlemleri->Toplu İşlemler) 8. KYK yeni listelerinin işlenmesi(OİDB tarafından yapılır)
  - (Harç İşlemleri->KYK İşlemleri)
  - 9. Harç tahakkukların yapılması(OİDB tarafından yapılır) (Harç İşlemleri->Harç Tahakkuk)
  - (Harç İşlemleri->Harç Tahakkuk Otomatik)
  - 10. Derslerin açılması (Bölümler Tarafından Yapılır)
  - (Ders İşlemleri->Ders Aç(Müfredat))
  - D. Dönem Sonunda Yapılması Gereken İşlemler
  - 1. %10 başarı durumlarının pasife alınması (OİDB tarafından yapılır)
  - (Harç İşlemleri->KYK İşlemleri->Toplu İşlemler)
    - 2. Müfredat sınıf dönem tanımlarında Zorunlu ve Seçmeli Ders Sayısının kontrol edilmesi
    - (Müfredat İşlemleri->Müfredat Sınıf Dönem Tanımları) (Bölümler Tarafından Yapılır)
    - 3. %10'ların hesaplanarak sisteme işlenmesi(OİDB tarafından yapılır)
  - (Bölüm İşlemleri->Başarı İstatistiği)
  - 4. Mezuniyet işlemlerinin yapılması (Bölümler Tarafından Yapılır)
  - (Mezun Adayı İşlemleri->Mezun Adayı İşlemleri)